# SunGuide Training and Overview

April 13, 2017

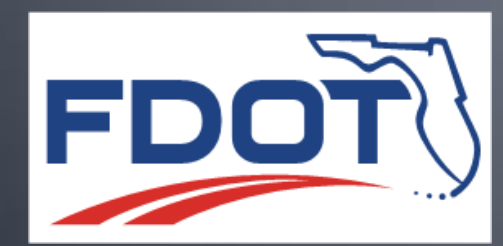

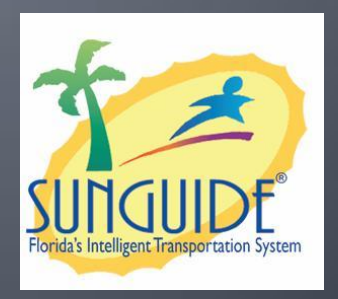

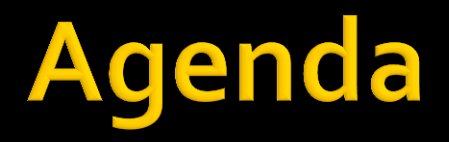

- Part 1: SunGuide Overview
- Part 2: Deploying SunGuide
- Part 3: SunGuide Management
- Part 4: Enhancements

## Part 1: SunGuide Overview

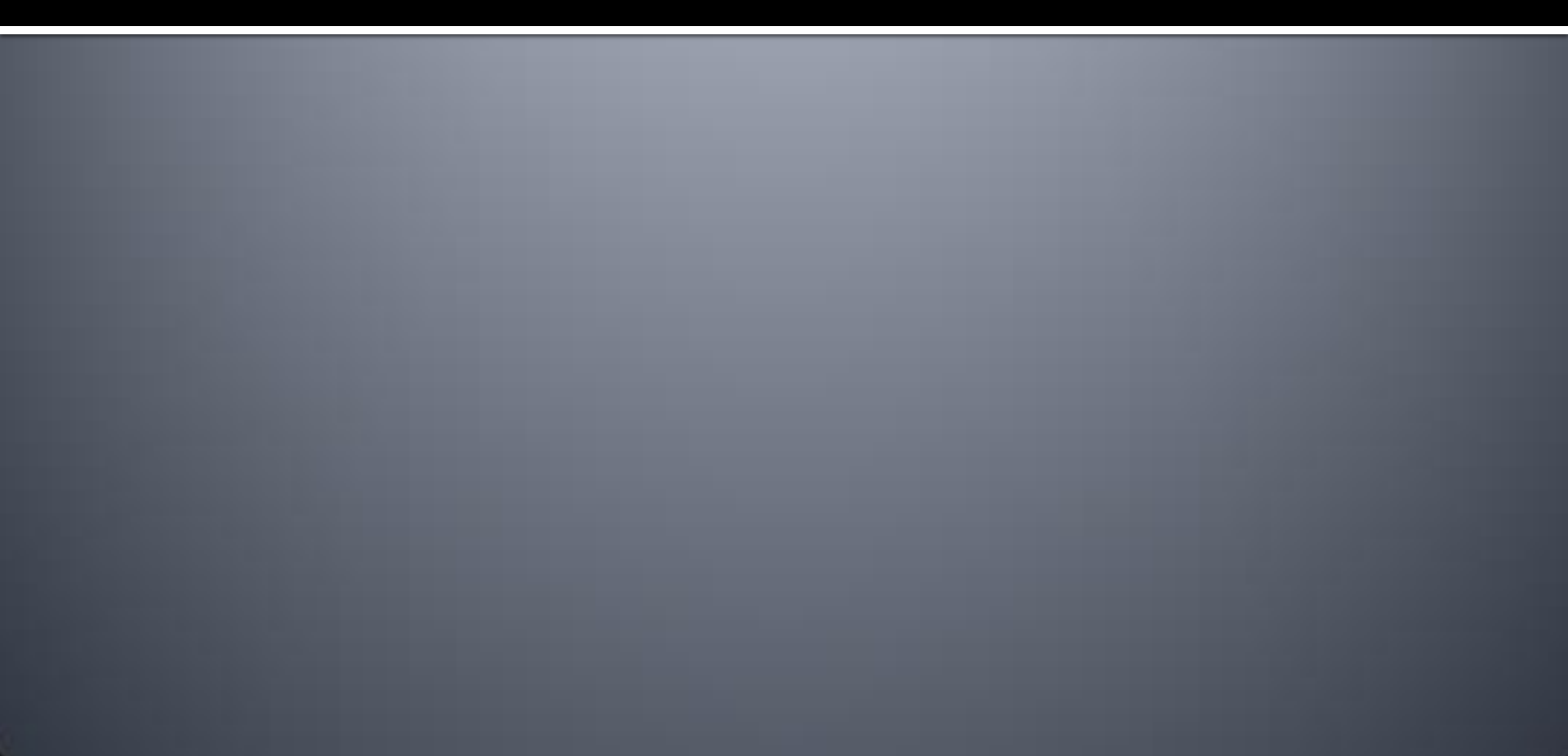

## SunGuide Architecture

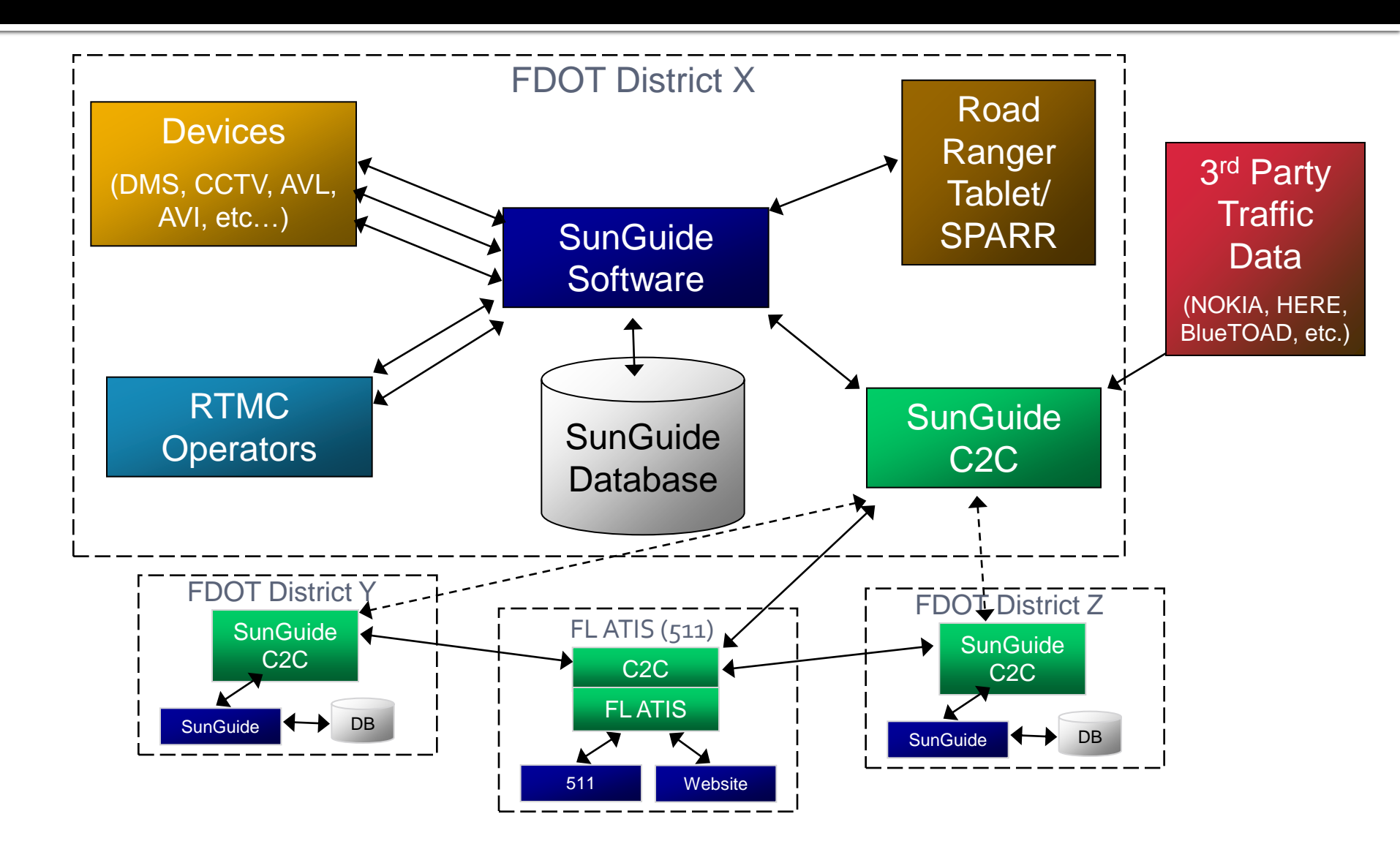

## SunGuide Software Architecture

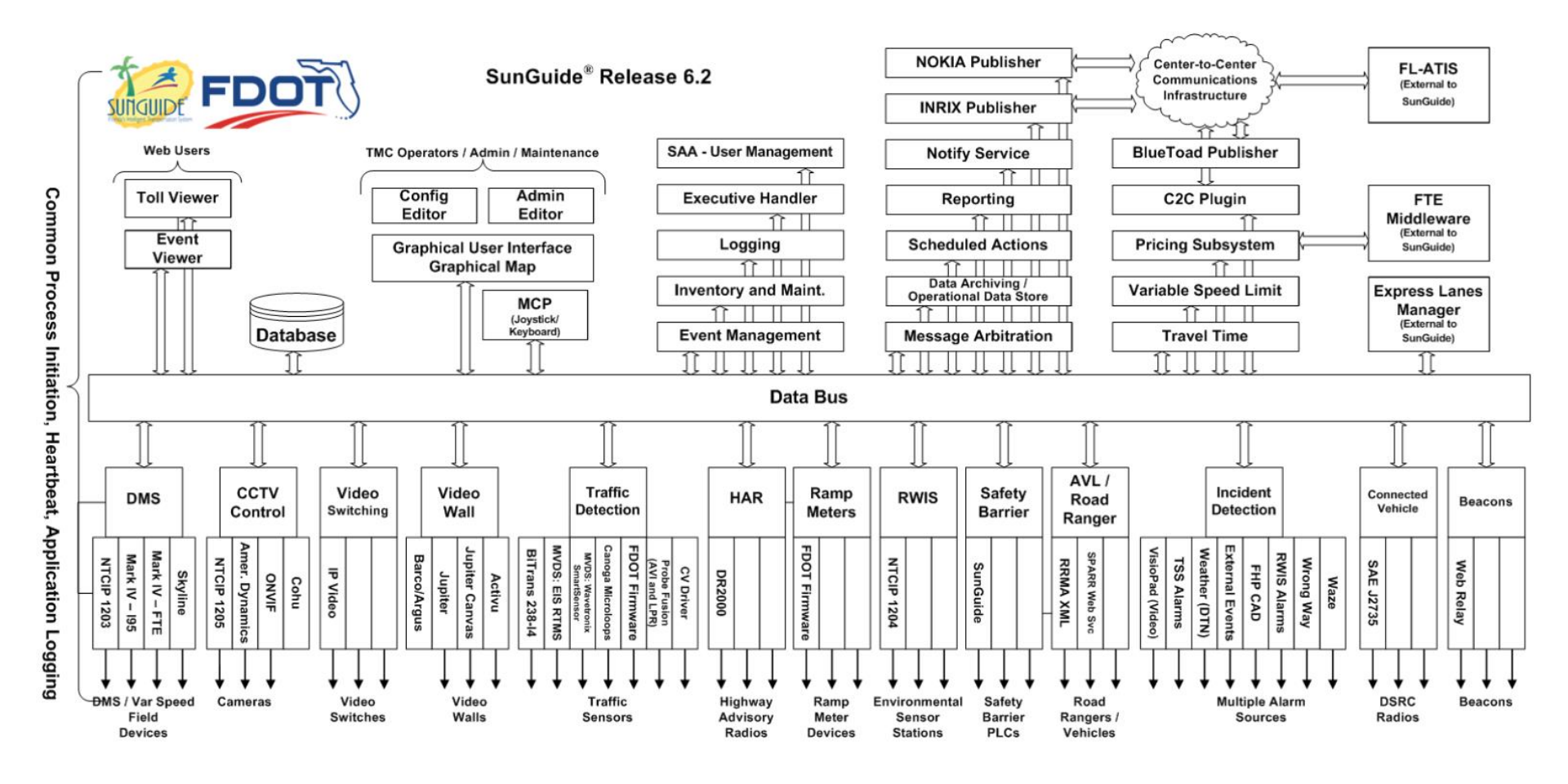

# Logging In

- Username and Password
  - Case Sensitive
  - Administrator creates/edits user accounts (via the Admin Editor)
- Subsystem Loading Progress Displayed
- Watch System Messages for Extra Information

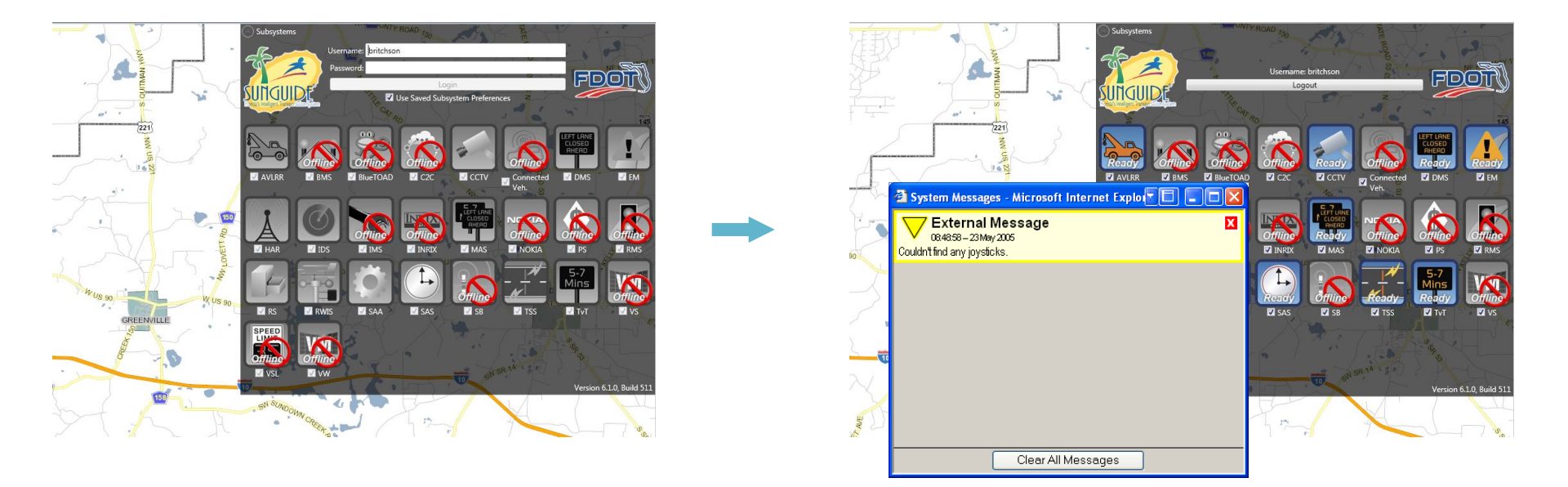

# Map: Managing Your View

- Zooming:
  - Zoom buttons in Navigation Panel
- Panning:
  - Click and drag map
- Jump to Views:
  - Cities
  - Districts
  - Areas of Interest
  - Drop down box in panel

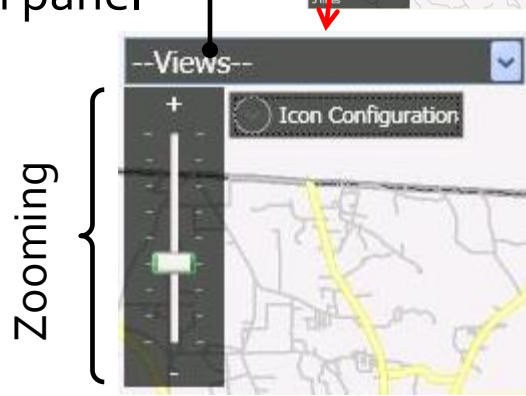

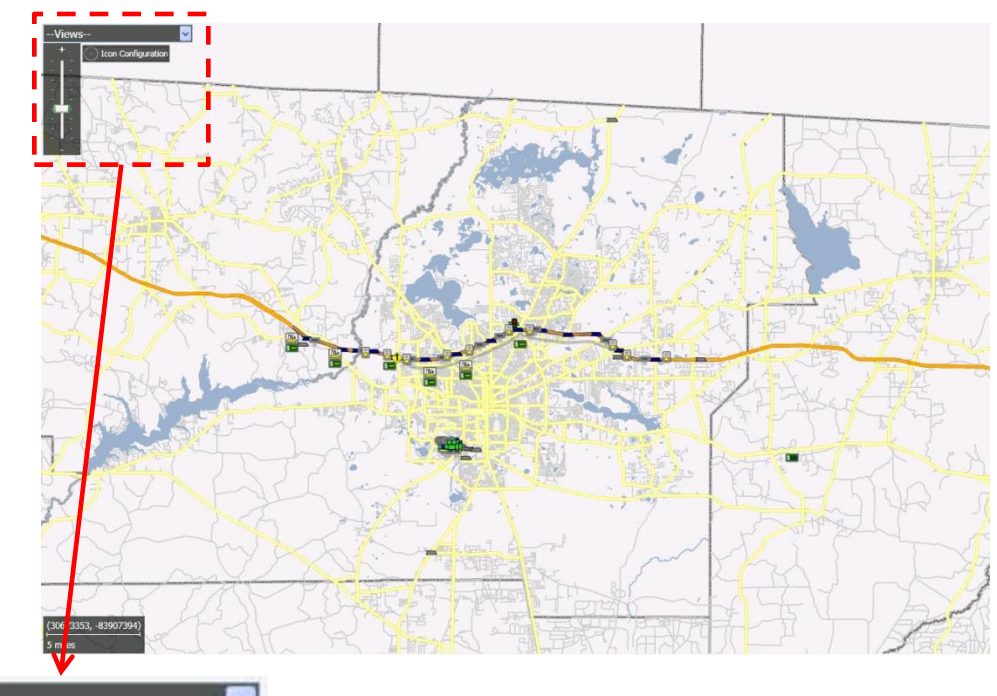

## **Map: Icon Configuration**

- Icon Configuration is found at the top left corner of the map
- Selected icons are displayed on the map
- The color of icon states can be altered

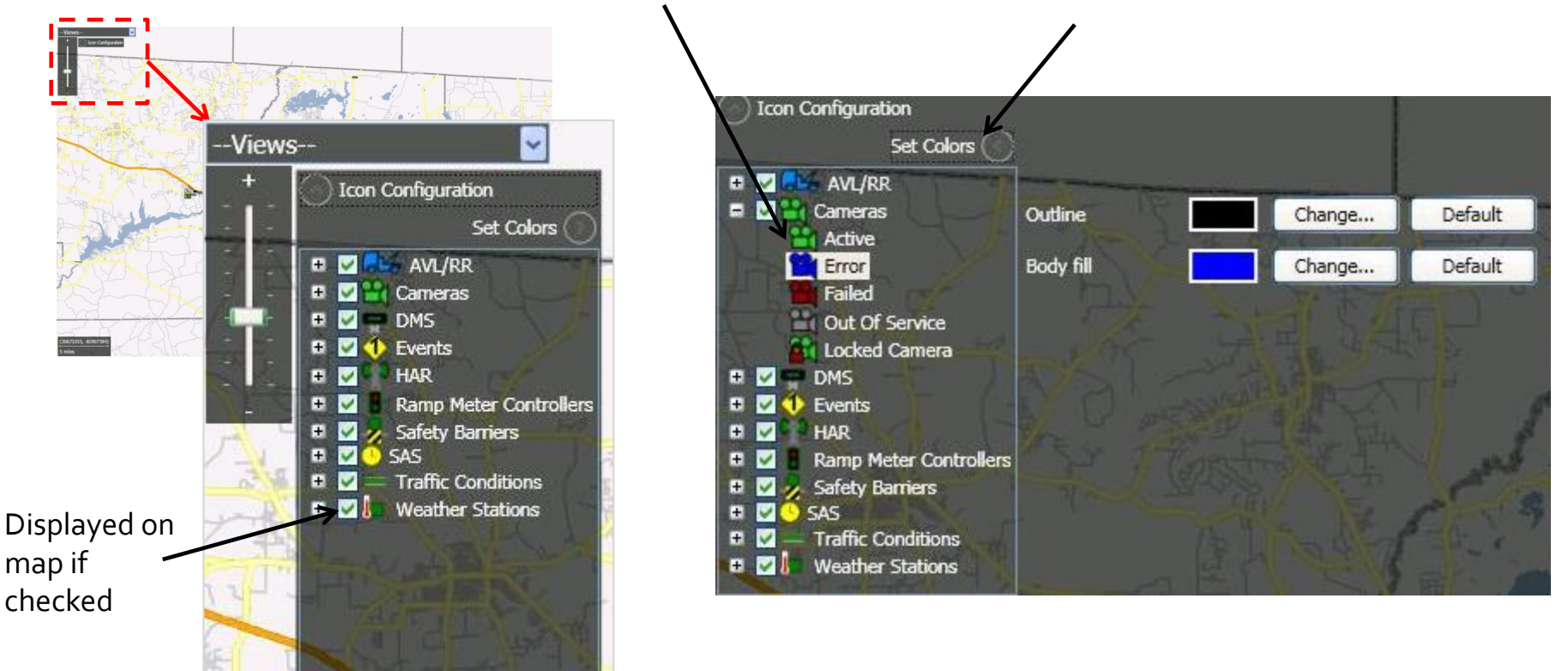

# Dynamic Message Signs (DMS)

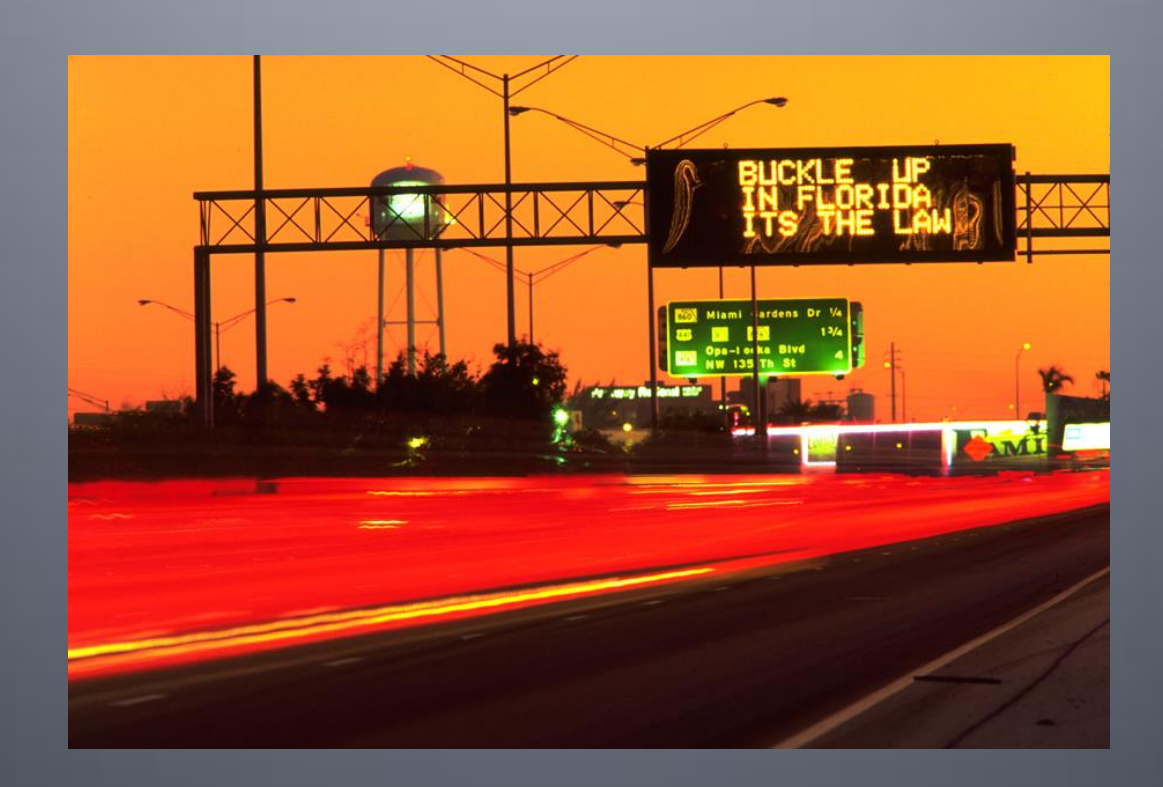

### DMS: Map Display / Device Status

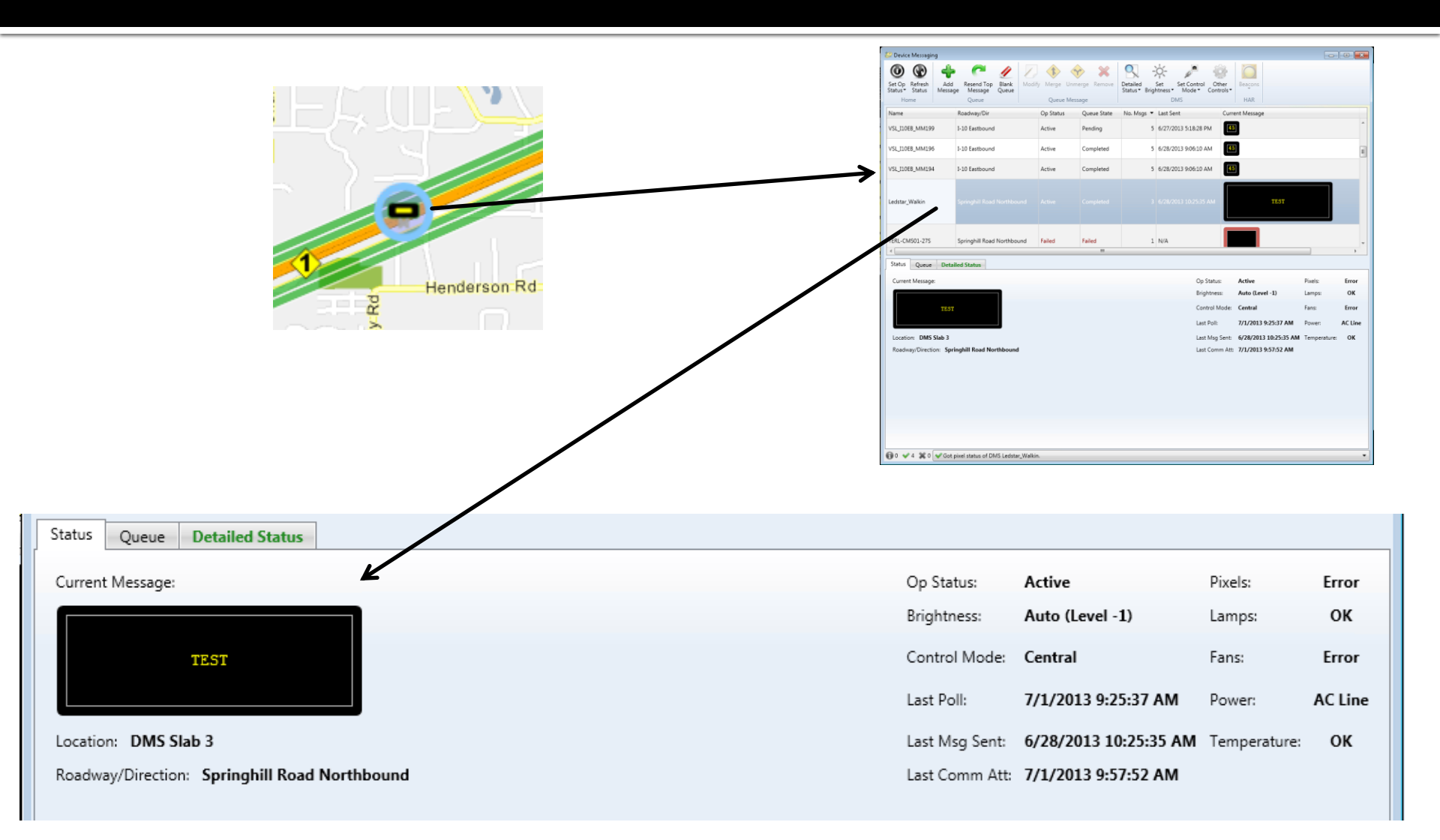

### DMS: Message Queue

### Message Queue

- Select "View Queue" from the Short Status
- Or, Select a DMS device from the Device Messaging Window and click on the "Queue" tab
- Shows list of messages currently queued

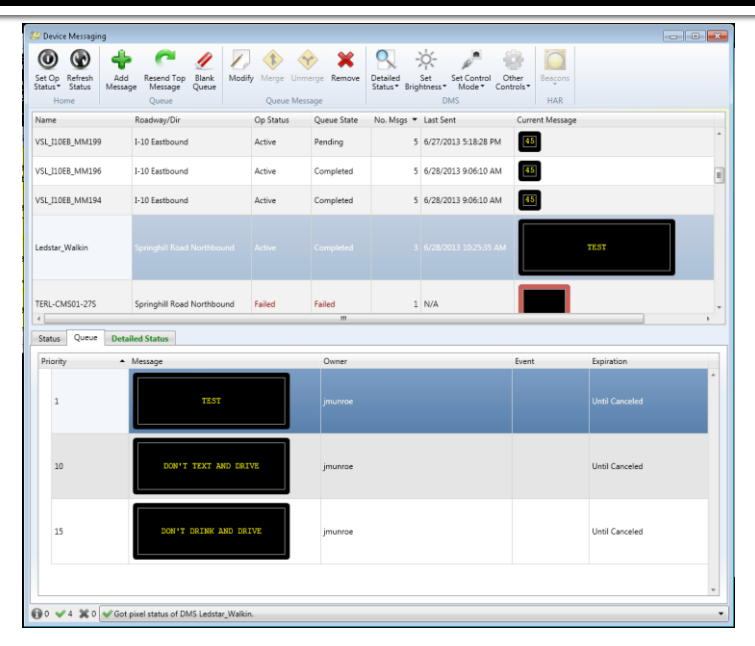

| Status   | Status Queue Detailed Status |     |                      |  |         |       |                |  |  |
|----------|------------------------------|-----|----------------------|--|---------|-------|----------------|--|--|
| Priority |                              | • 1 | Message              |  | Owner   | Event | Expiration     |  |  |
| 1        |                              |     | TEST                 |  | jmunroe |       | Until Canceled |  |  |
| 10       |                              |     | DON'T TEXT AND DRIVE |  | jmunroe |       | Until Canceled |  |  |

## DMS: Send Message

#### Send message

- From Short Status Window
- Or, from "Add Message" button within the Device Messaging Window
- Ability to create messages with:

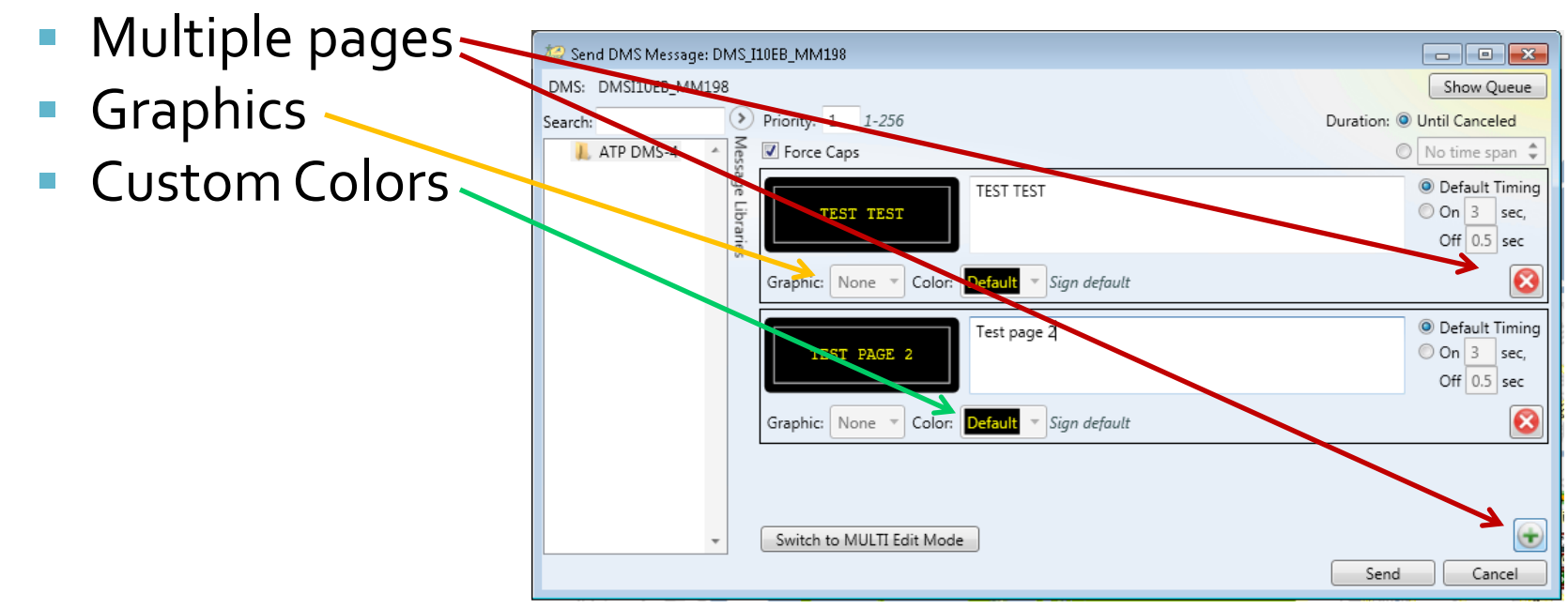

# Highway Advisory Radio (HAR)

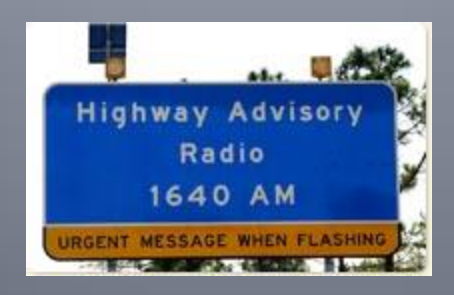

## How does HAR work?

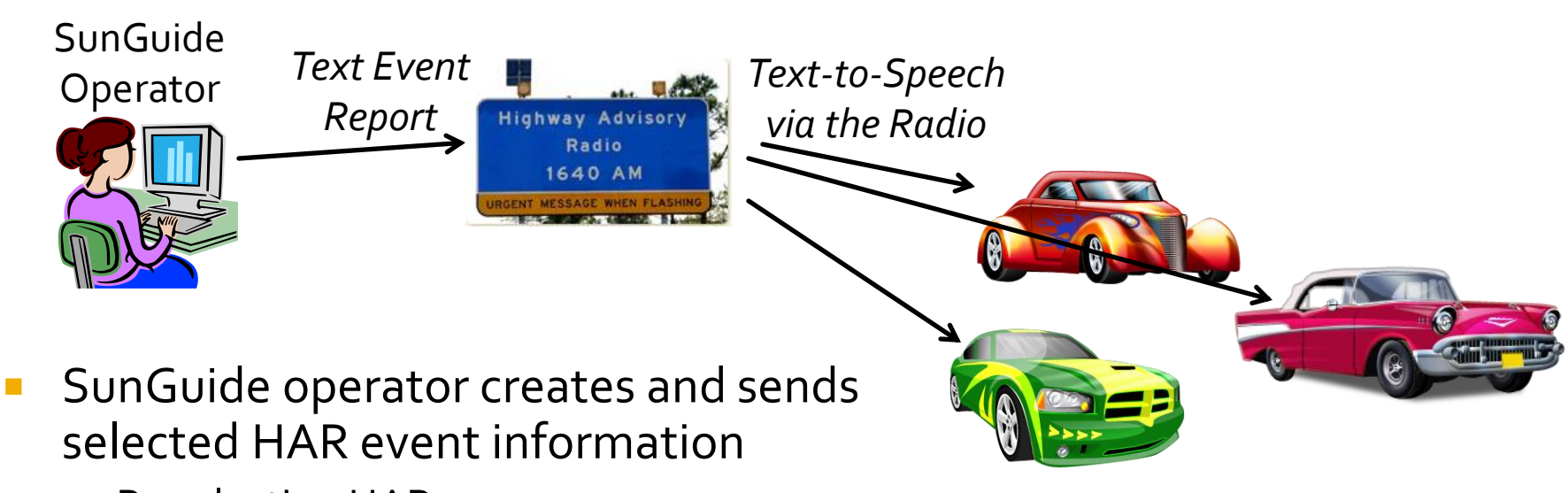

- By selecting HAR
- By generating a Response Plan
- Activated HAR translates text information to voice audio file and report over the radio
- Drivers hear traffic report on the radio

## HAR: Messaging

Uses the same Device Messaging window used for DMS

Send HAR Message window differs

| 🧽 Send HAR Message: HAR_03                                       |                                 | Device Messaging                           |                                               |
|------------------------------------------------------------------|---------------------------------|--------------------------------------------|-----------------------------------------------|
| HAR: HAR03                                                       |                                 | 0 🕜 🚽                                      | • 🥐 🧶 Z                                       |
| Priority: 256 1-256                                              | Duration:  Outil Canceled       | Set Op Refresh Ad<br>Status Status Mess    | d Resend Top Blank Modif<br>age Message Queue |
| Activate Beacons                                                 | C 01:00:00 🔷                    | Home                                       | Queue                                         |
| DISABLED VEHICLE BEFORE SR-61 THOMASVILLE RD.[NL] ON I-10 EASTBO | DUND[NL]TWO LEFT LANES BLOCKED. | VSL_I10WB_MM210                            | I-10 Westbound                                |
|                                                                  |                                 | HAR_03                                     | Springhill Road Southbound                    |
|                                                                  |                                 | 4                                          |                                               |
|                                                                  |                                 | Status Queue                               |                                               |
|                                                                  |                                 | DISABLED VEHICLE BEF                       | FORE SR-61 THOMASVILLE RD.[NL]                |
|                                                                  |                                 | Location: ITS-Lab<br>Roadway/Direction: Sp | ringhill Road Southbound                      |
|                                                                  |                                 |                                            |                                               |
|                                                                  |                                 |                                            |                                               |
|                                                                  |                                 | 🗊 0 🛩 0 💥 0 🕤 No                           | o status messages reported.                   |
| 1                                                                | Send Cancel                     |                                            |                                               |

| Image: Status       Add grad       Researd Top       Burk       Image: Status       Image: Status       I                                                                                                    | Device Messaging                       |                                   |                        |                 |                        |                                  |                                                              |                                    |
|----------------------------------------------------------------------------------------------------|----------------------------------------|-----------------------------------|------------------------|-----------------|------------------------|----------------------------------|--------------------------------------------------------------|------------------------------------|
| Home     Queue     Queue Message     DMS     HAR       aame     Radway/Dir     Op Status     Queue State     No. Mogs     Lad Sent     Current Message       SL_110WB_MM210     1-10 Westbound     Active     Failed     4     7/5/2013 2:09:23 PM     Image: Current Message       AR_03     Springhill Road Southbound     Error     Failed     4     7/5/2013 2:09:23 PM     Image: Current Message       Status     Springhill Road Southbound     Error     Failed     2     N/A     DESABLED VEHICLE BEFORE SR-61 THOMASYLLE RD.(NL)       Status     Queue     Image: Current Message     Image: Current Message     Image: Current Message       Status     Queue     Image: Current Message     Image: Current Message     Image: Current Message       Status     Queue     Image: Current Message     Image: Current Message     Image: Current Message       Status     Queue     Image: Current Message     Image: Current Message     Image: Current Message       Status     Queue     Image: Current Message     Image: Current Message     Image: Current Message       Idata     Image: Current Message     Image: Current Message     Image: Current Message     Image: Current Message       Idata     Image: Current Message     Image: Current Message     Image: Current Message     Image: Current Message<                                                                                                    | iet Op<br>tatus* Status Add<br>Message | Resend Top Blank<br>Message Queue | dify Merge Unmerge     | Remove Detail   | ed Set<br>Brightness * | Set Control<br>Mode * Controls * | Beaçons                                                      |                                    |
| Image         Roadway/Dr         Op Status         Queue State         No. Migs         Last Sent         Current Message           ISL_110WB_MM210         1-10 Wetbound         Active         Failed         4         7/S/2013 2:09:23 PM         Image: Current Message         Image: Current Message         Ima                                                                                                    | Home                                   | Queue                             | Queue Message          |                 | D                      | MS                               | HAR                                                          |                                    |
| SL_110WB_MM210     I-10 Westbound     Active     Failed     4     7/S/2013 2:09:23 PM     Image: Control of Control of Control | lame                                   | Roadway/Dir                       | Op Status              | Queue State     | No. Msgs               | Last Sent                        | Current Message                                              |                                    |
| AR_03 Springhill Road Southbound Error Pailed 2 N/A DISABLED VHICLE BEFORE SR-61 THOMASYLLE D.I.N.<br>Status Queue<br>DISABLED VHICLE BEFORE SR-61 THOMASYLLE RD.[NL] ON 1-10 EASTBOUND[NL]TWO LEFT LANES BLOCKED.<br>DISABLED VHICLE BEFORE SR-61 THOMASYLLE RD.[NL] ON 1-10 EASTBOUND[NL]TWO LEFT LANES BLOCKED.<br>Location: ITS-Lab<br>Roadway/Direction: Springhill Road Southbound                                                                                                    | SL_I10WB_MM210                         | I-10 Westbound                    | Active                 | Failed          | 4                      | 7/5/2013 2:09:23 PM              | 70                                                           |                                    |
| Image: Status       Queue         DISABLED VEHICLE BEFORE SR-61 THOMASVILLE RD.[NL] ON 1-10 EASTBOUND[NL]TWO LEFT LANES BLOCKED.       Op Status:       Em         Location:       TIS-Lab       Readoway/Direction:       Springhill Road Southbound       Of                                                                                                    | IAR_03                                 | Springhill Road Southbound        | Error                  | Failed          |                        |                                  | DISABLED VEHICLE BEFORE SR-63<br>EASTBOUND[NL]TWO LEFT LANES | 1 THOMASVILLE RD.[NL<br>5 BLOCKED. |
| Location: ITS-Lab Beacon State: Of<br>Roadway/Direction: Springhill Road Southbound                                                                                                    | DISABLED VEHICLE BEFOR                 | E SR-61 THOMASVILLE RD.[N         | L] ON I-10 EASTBOUND[N | NL]TWO LEFT LAI | NES BLOCKED.           |                                  |                                                              | Op Status: Err                     |
| .ocation: TTS-Lab<br>Roadway/Direction: Springhill Road Southbound                                                                                                    |                                        |                                   |                        |                 |                        |                                  |                                                              | Beacon State: Off                  |
| Roadway/Direction: Springhill Road Southbound                                                                                                    | Location: ITS-Lab                      |                                   |                        |                 |                        |                                  |                                                              |                                    |
|                                                                                                    | Roadway/Direction: Sprin               | ighill Road Southbound            |                        |                 |                        |                                  |                                                              |                                    |
|                                                                                                    |                                        |                                   |                        |                 |                        |                                  |                                                              |                                    |

# Closed Circuit Television (CCTV)

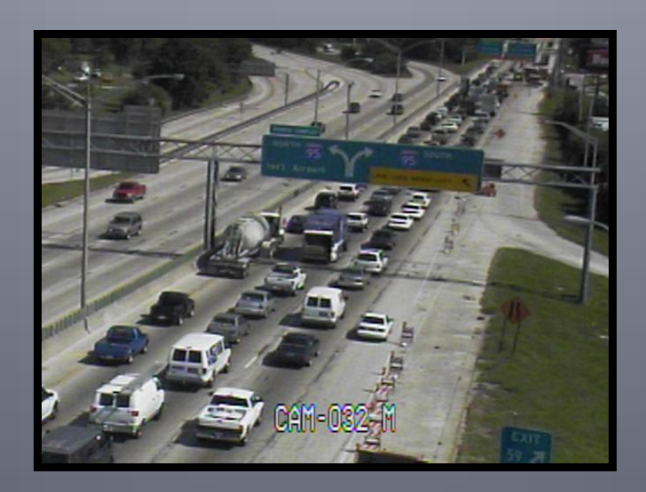

## **CCTV: Menus**

### Main Video on Desktop (VoD) Menu

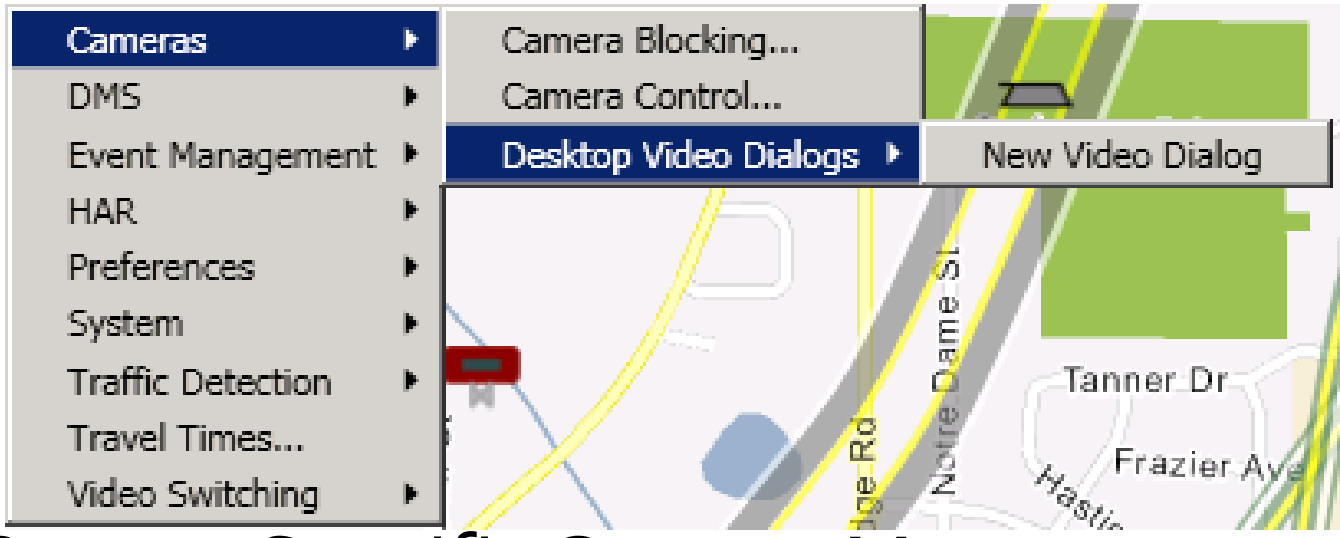

### Camera Specific Context Menu

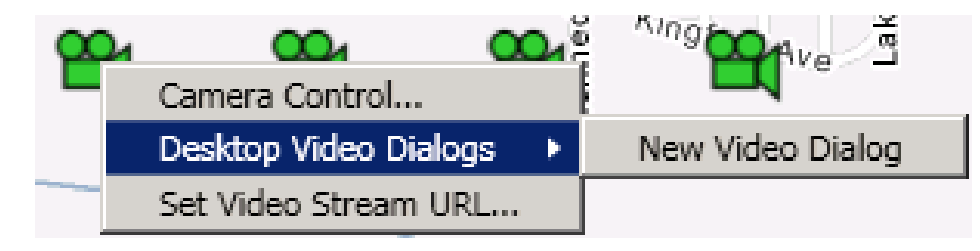

## **CCTV: Camera Controls**

|                                                                                                    |                                                                                 | Lock Camera                                         |
|----------------------------------------------------------------------------------------------------|---------------------------------------------------------------------------------|-----------------------------------------------------|
|                                                                                                    | Desktop Video Wall 1 * New Options Layouts Tours [1/1] 005-Vicon-Impath-CettLab |                                                     |
| Pan/Tilt<br>Right click                                                                                                    |                                                                                 | Zoom                                                |
| <ul> <li>Stretch Video</li> <li>Show Label</li> <li>Pause Video</li> <li>Pause Timer</li> <li>Cycle Next Camera</li> <li>Remove Current Camera</li> <li>Edit Tour</li> <li>Camera Control</li> <li>Close this Viewer</li> </ul> | Yresets                                                                         | Save Preset F N<br>Focus<br>Focus<br>Focus<br>Focus |

## **CCTV: Camera Controls**

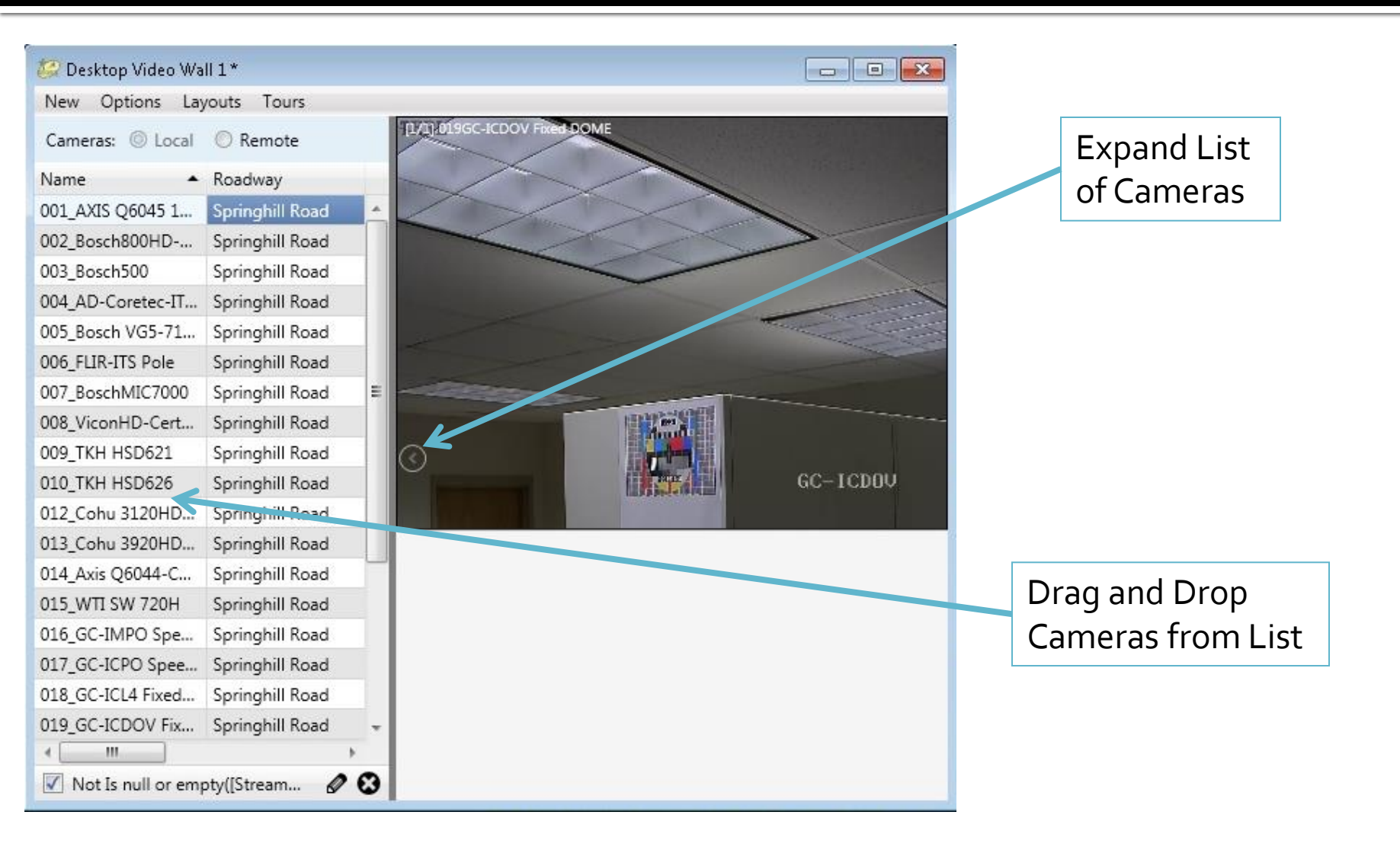

## **CCTV: Window Menu Options**

|                                                                                                    | 🥔 Desktop Video Layout Manager 🛛 🗙                                                                                                    |
|----------------------------------------------------------------------------------------------------|----------------------------------------------------------------------------------------------------|
| Control Control Contro | Layout Name:                                                                                                    |
| New Options Layouts Tours                                                                                                    | Desktop Video Wall 1                                                                                                    |
| New                                                                                                    | Save Load Delete Cancel                                                                                                    |
| <ul> <li>Open a new Desktop View<br/>Wall window or video panel</li> <li>Options</li> <li>Hido/Show Labols</li> </ul>                                                                                                    | Layout Details:<br>Current Details:<br>Desktop Video Wall 1 [X,Y:{910,205} WxH:(518x612) 1 Panels, 1 Viewers, 1 Cameras]                                                                                                    |
| <ul> <li>Stretch/Unstretch Video</li> <li>Play/Stop Video</li> <li>Layouts</li> <li>Save/Load/Delete video<br/>layout</li> <li>Tours</li> <li>Save/Delete/Use Video Tours</li> </ul>                                                                                                    | Image: Seconds in the image: Seconds in the image |
| <ul> <li>Also, right-click on video to select/edit tour</li> <li>Show Label</li> <li>Show Label</li> <li>Pause Video</li> <li>Pause Video</li> <li>Pause Timer</li> <li>Cycle Next Camera</li> <li>Edit Tour</li> <li>Camera Control</li> <li>Close this Viewer</li> </ul>                                                                                                    | (no name), 0 cameras, 5 sec dwell [no cameras]           Save Tour         Use Tour         Revert         Cancel                                                                                                    |

\_ 🗆 🗵 •

# Scheduled Actions Subsystem (SAS)

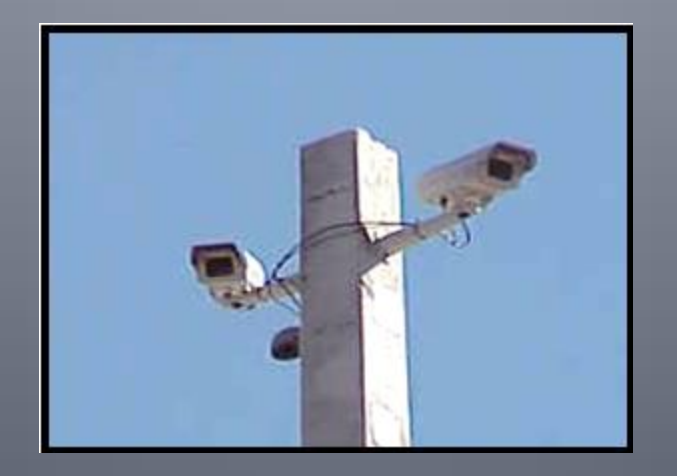

## Add New Item: Scheduling

- Within the "Add Scheduled Items" window
  - Name of the Item may be changed
- Within the "Scheduling" Tab
  - Time/length of the event
  - Recurrence pattern and frequency

| 🥝 Add Scheduled Item: My Scheduled Item [My Schedule] 🛛 👘 📼 💼                                                                                                    |  |  |  |  |  |  |
|----------------------------------------------------------------------------------------------------|--|--|--|--|--|--|
| Schedule: My Schedule                                                                                                    |  |  |  |  |  |  |
| Item Name: My Scheduled Item                                                                                                    |  |  |  |  |  |  |
| Scheduling Devices Actions                                                                                                    |  |  |  |  |  |  |
| CScheduled item date/time                                                                                                    |  |  |  |  |  |  |
| Start: 07/08/2013 12:00:00 PM 🔻 (UTC-05:00) Eastern Time (US & Canada) 🔻 All Day                                                                                                    |  |  |  |  |  |  |
| End: 07/08/2013 01:00:00 PM 🔻                                                                                                    |  |  |  |  |  |  |
| Duration: 1 hour                                                                                                    |  |  |  |  |  |  |
| Recurring         Recurrence pattern         Daily         Recur every         Weekly         Sunday         Monthly         Yearly                                                                                                    |  |  |  |  |  |  |
| Range of recurrence         Start:       07/08/2013       ○ No end date         Image: Image of the image of the image of th |  |  |  |  |  |  |
| Save Cancel                                                                                                    |  |  |  |  |  |  |

## **Add New Item: Devices**

- Specify devices to be used for an action
  - Select action type
- Once Action Type selected, window will be populated with associated devices
  - Use checkboxes to select devices

| Ite          | m Name: N          |                      |                        |        |                |
|--------------|--------------------|----------------------|------------------------|--------|----------------|
| S            | cheduling          | Items                | Actions                |        |                |
|              | Action Type:       | Travel Ti<br>CCTV PT | me Systemw<br>7/Preset | ide 🔻  |                |
|              | Name               | DMS Me               | ssaging                |        |                |
|              |                    | DMS Gro              | oup Messagir           | ng     |                |
|              |                    | Schedule             | Activation             | -      |                |
|              |                    | Travel Ti            | me Devices             |        |                |
|              |                    | Travel Ti            | me Systemw             | ide    |                |
|              |                    | Reports              |                        |        |                |
|              |                    | Response Plans       |                        |        |                |
| Sche<br>Acti | duling<br>on Type: | Devices              | Actions                | s      |                |
| A            | Name               |                      |                        | Road   | way / Directio |
|              | Dialup             |                      |                        | I-10 E | astbound       |
|              | DMS_I108           | B_MM1                | .91                    | I-10 E | astbound       |
|              | DMS_I10            | B_MM1                | .94                    | I-10 E | astbound       |
|              | DMS_I10EB_MM198    |                      |                        | I-10 E | astbound       |
|              | DMS_I108           | B_MM2                | 02                     | I-10 E | astbound       |
|              | DMS_I10            | B_MM2                | 08                     | I-10 E | astbound       |
|              | DI LO MO           |                      | 100                    | 1.401  |                |

Schedule: test

# Video Switching and Control

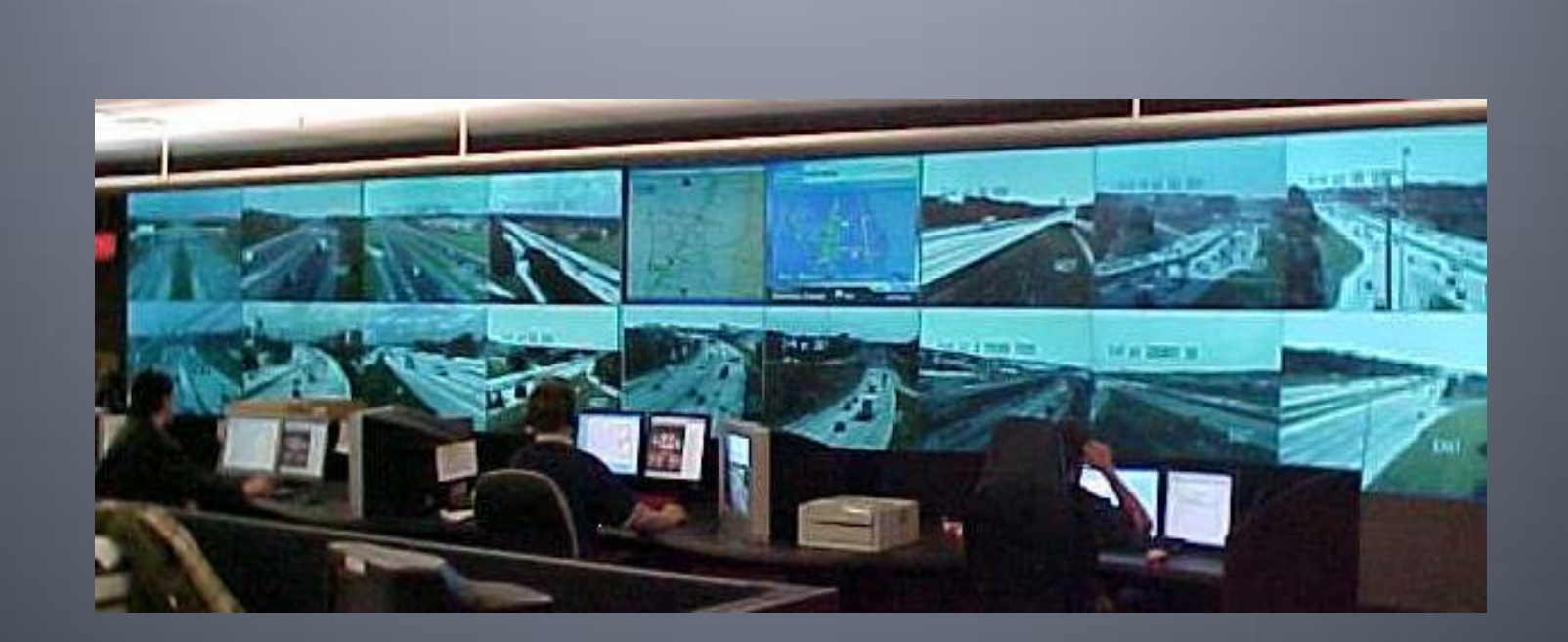

# Video Switching: GUI

### Displaying Video

- Left click on either
  - Source
  - Tour
- Left click on destination
- Warning appears in System Messages if source and destination are not compatible

#### Tours

- Allows operators to cycle through cameras, but does not move camera positions
- Set dwell time to display each source

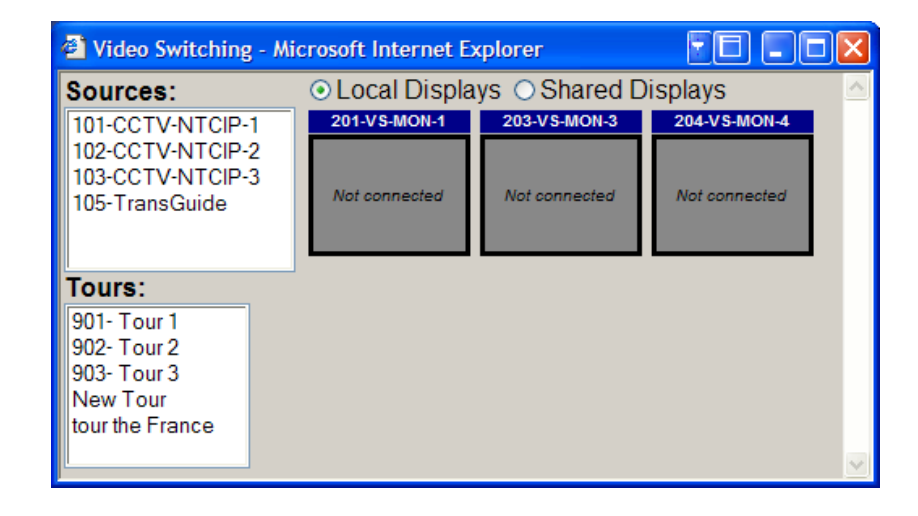

| 🕙 Video Tour Edi                                                    | tor - Microsoft Internet Explorer                                         |                                                                            |                      |
|---------------------------------------------------------------------|---------------------------------------------------------------------------|----------------------------------------------------------------------------|----------------------|
| Tours:<br>901- Tour 1<br>902- Tour 2<br>903- Tour 3                 | Name: 902- Tour 2<br>Description: Another Video To<br>Dwell Time (sec): 7 | ur                                                                         |                      |
| New Tour<br>tour the France<br>Edit Tour<br>New Tour<br>Delete Tour | Available Sources:<br>103-CCTV-NTCIP-3<br>Add<br><< Rer                   | Sources in Tour:<br>105-TransGuide<br>101-CCTV-NTCIP-1<br>102-CCTV-NTCIP-2 | Move Up<br>Move Down |

# **American Dynamics Keyboard**

- Manual Control Panel (MCP)
- Capabilities
  - Control CCTV devices (pan, tilt, zoom, focus, iris)
  - Switch video (monitors or video wall)
  - Display tours
- Device Naming
  - Numeric prefix required for cameras, monitors, and video wall viewers (example: 101-CCTV1)

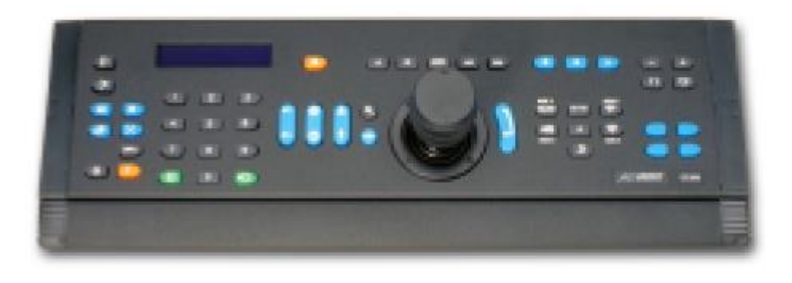

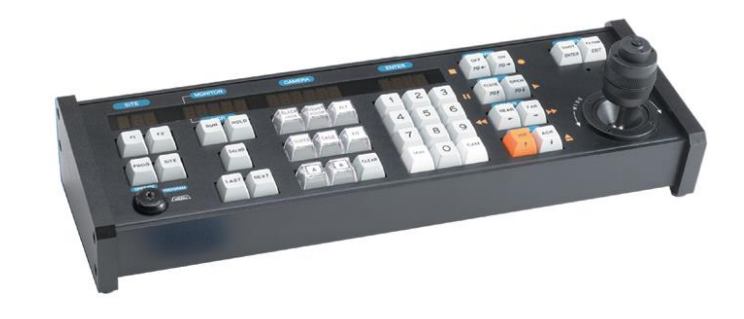

# Video Wall

- Wall Configuration
  - Barco software
- Displaying Video
  - Left click on either
    - Source
    - Tour
  - Left click on viewer
- Changing Layouts
  - Select current layout (if any) and deactivate it
  - Select new layout and activate it
  - Note: Layouts cannot be edited, only selected

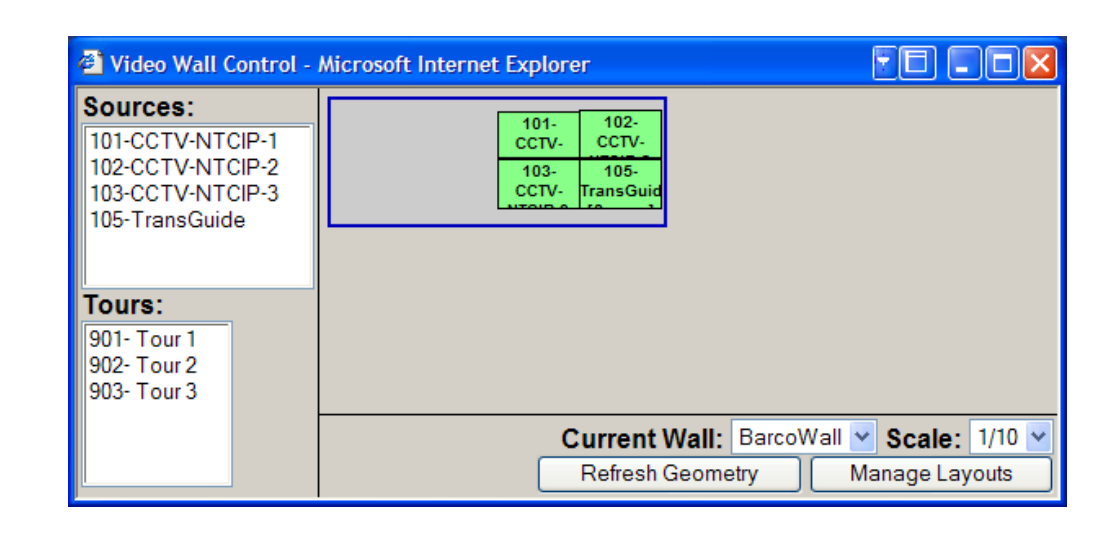

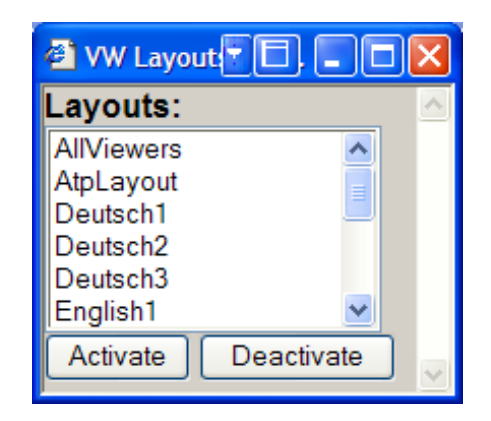

# Roadway Weather Information System (RWIS)

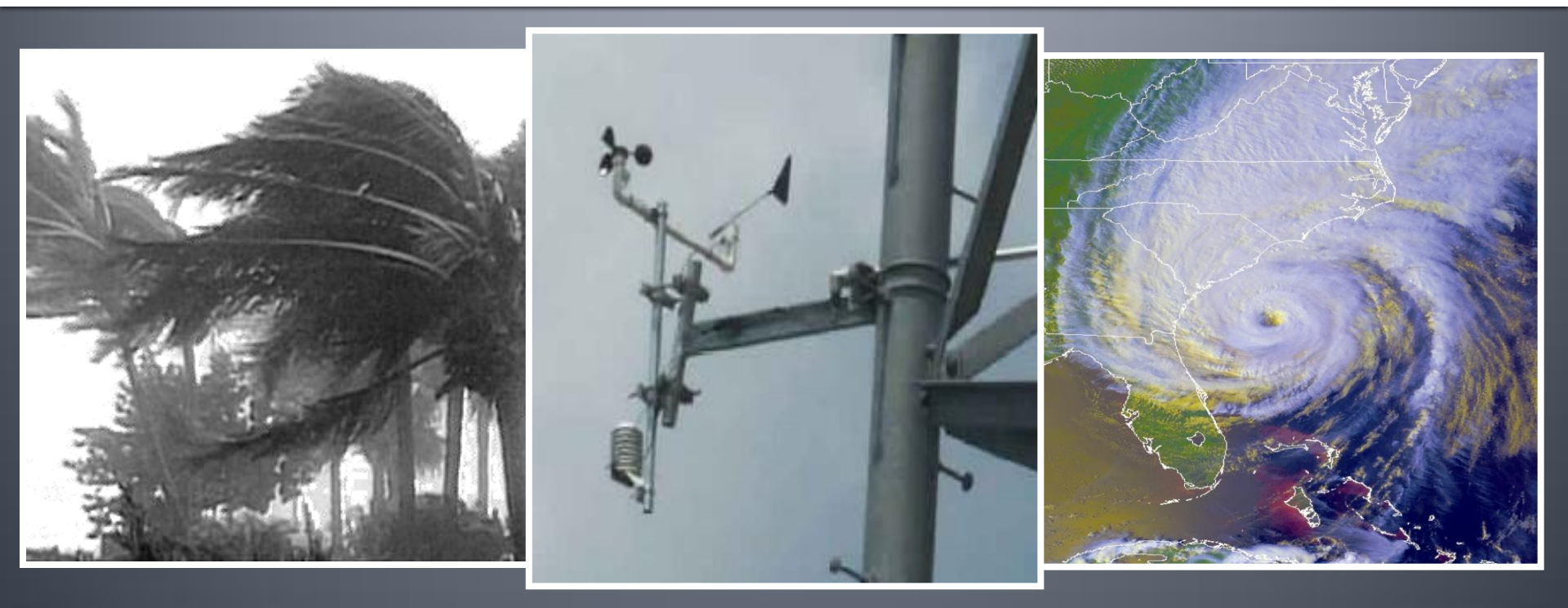

## **RWIS: Status**

- Weather Conditions at RWIS Station
  - Air
    - Air Pressure
    - Visibility
    - Situation (clear, cloudy)
  - Pavement
    - Temperature
    - Freezing Point
    - Black Ice
    - Surface Treatments
  - Precipitation
    - Precipitation Type
    - Current Depth
    - Accumulation Rate
    - Humidity

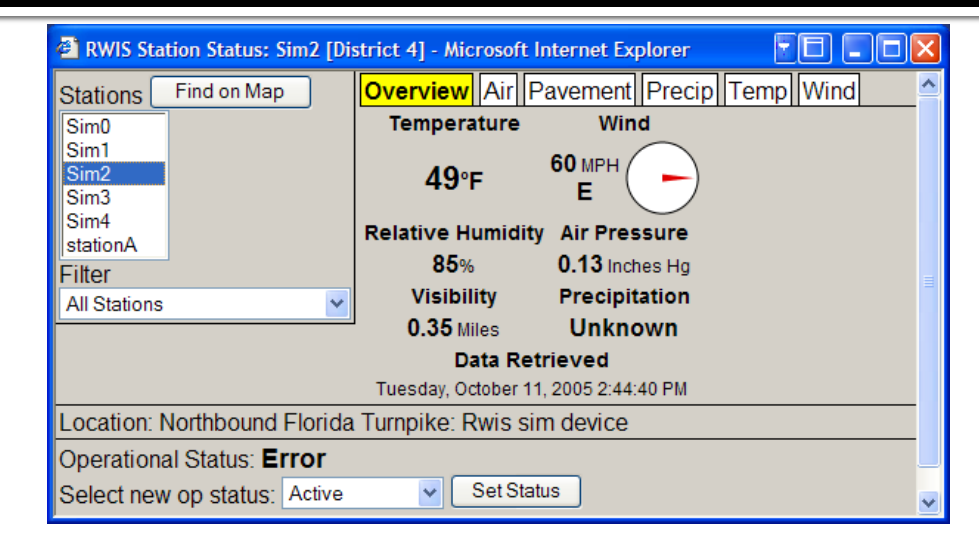

- Temperature
  - Air temperature
  - Dew point
- Wind
  - Average Speed / Direction
  - Current Speed / Direction
  - 10 Minute Gust Speed / Direction

# Transportation Sensor Subsystem (TSS)

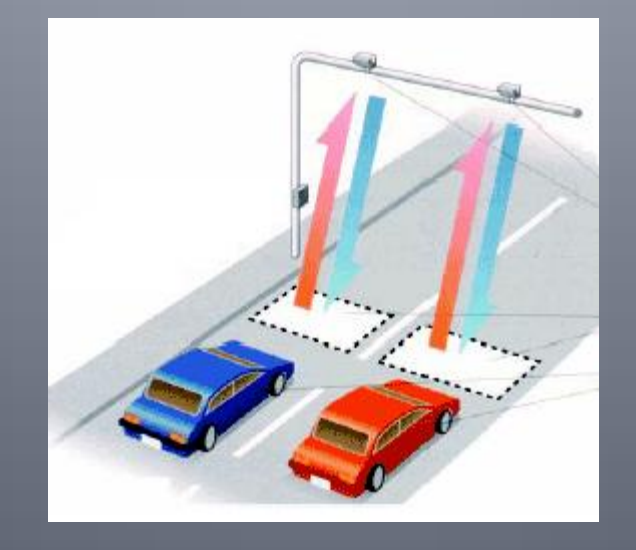

## **TSS: Overview**

#### Detector Types

- RTMS: Remote Traffic Microwave Sensor
- MVDCS: Microwave Vehicle Detection System
- Inductive Loops
- User Interface does not differentiate between detector types
- Traffic Data
  - Speed and occupancy data down to the "lane" level
  - Generates "alarms" which indicate an abnormal traffic condition
- Data Organization
  - Lane: Individual detection zone (one point on freeway)
  - Link: Collection of lanes across freeway
  - Detector: Field unit which collects traffic data

## **TSS: Detailed Data**

### Traffic Data (all lanes of link)

- Lane Speed
  - Current average speed
  - Last reported speed
  - Current alarm threshold
- Occupancy
  - Current average occupancy
  - Last reported occupancy
  - Current alarm threshold
- Volume (if supported)
  - Last reported volume
- Detector Status
  - View and change operational status

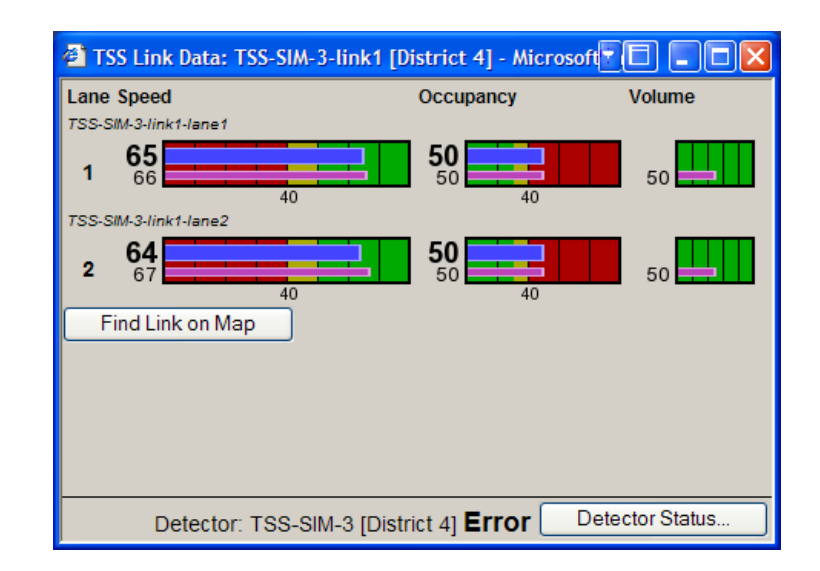

| TSS Detect                                                                     | or Status: TS      | S-SIM- | -3 [District 4] - Micro                                                    | X |
|--------------------------------------------------------------------------------|--------------------|--------|----------------------------------------------------------------------------|---|
| Detectors                                                                      | Find on Ma         | р      | Location: Northbound I-95                                                  | ^ |
| 175-Mile0<br>TestEis1<br>TSS-Bitrans-<br>TSS-RTMS-F<br>TSS-RTMS-V<br>TSS-SIM-0 | 1<br>EIS-1<br>WT-1 |        | Operational Status:<br>Error<br>Select new op status:<br>Active Set Status |   |
| Filter<br>All Detectors                                                        |                    | ~      |                                                                            | ~ |

### **TSS:** Enhanced Alarm Functionality

- Enhanced Functionality
  - No alarm triggered if TSS reports no traffic (occupancy = o)
  - If alarm is triggered, a "cleared" alarm will be triggered if speed is above a recovery level and occupancy is below a recovery level
  - If alarm is not handled by operator and traffic "recovers", alarm will be removed
  - May be configured based only on Speed (District to decide)
  - No TSS alarms generated when sensor is first placed on line

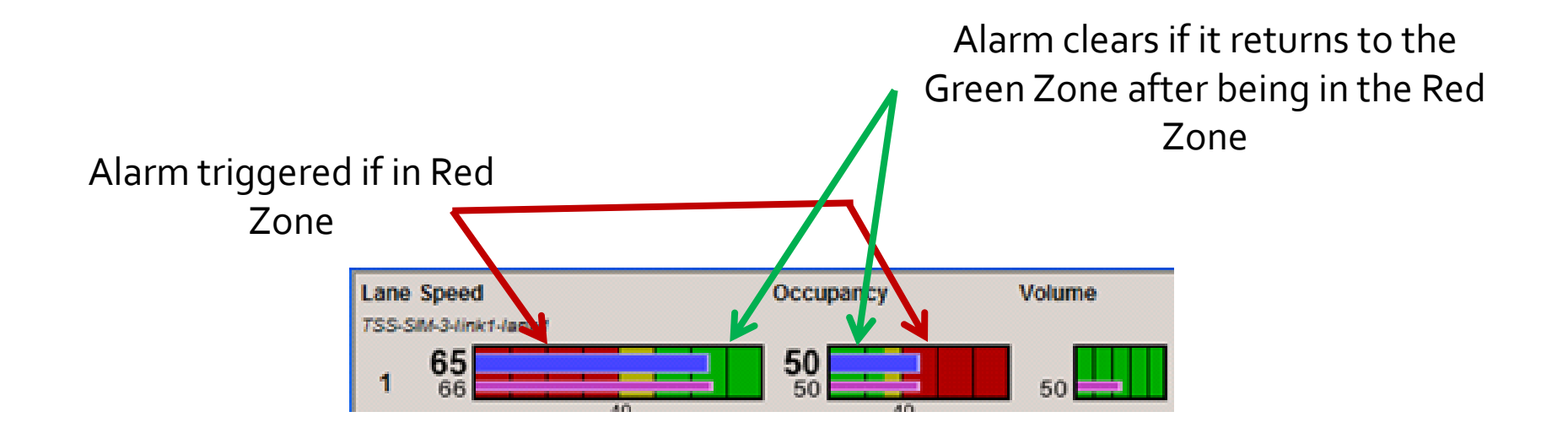

## TSS: Nokia / HERE Data

- Data includes average per lane speeds and link names only
- Does not include occupancy, volume, polled values, or device status

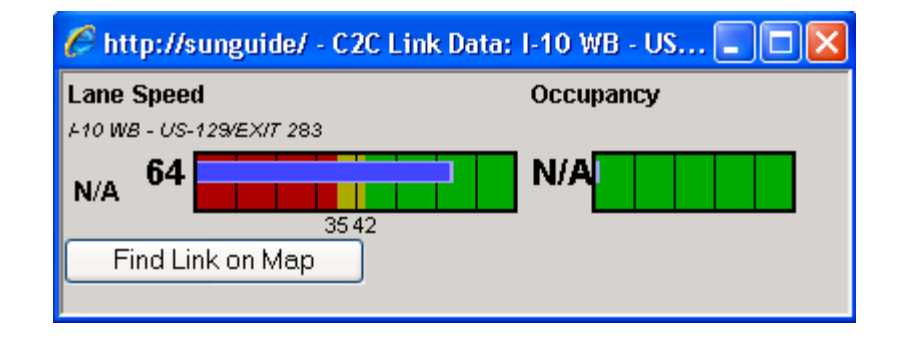

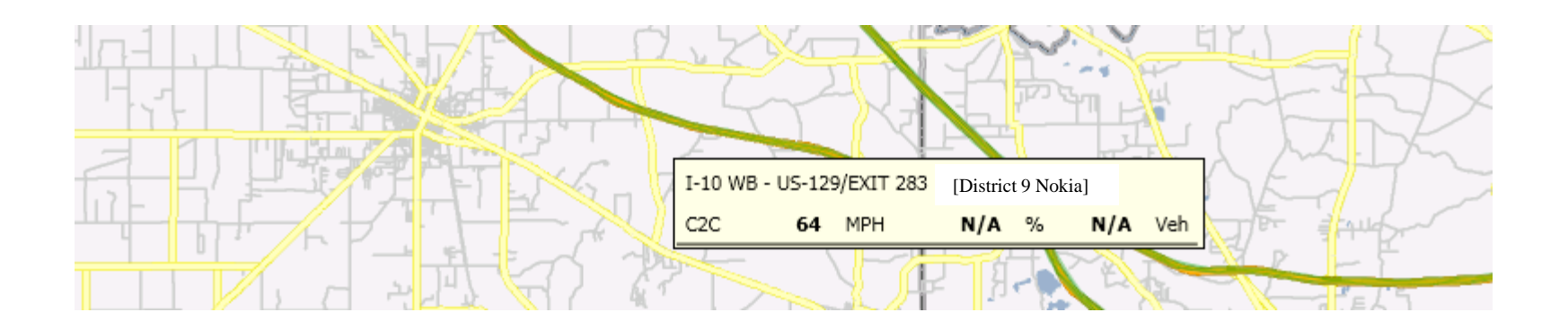

## **TSS: BlueTOAD**

- BlueTOAD (Bluetooth Travel-time Origination And Destination) detects anonymous MAC addresses through Bluetooth.
- The system calculates travel time through analysis of subsequent detections.
- Data received in SunGuide in a similar fashion to INRIX.

| i | 🤣 C2C Network Selection 📃 🔳 💌                                         |                    |      |  |  |  |  |  |
|---|-----------------------------------------------------------------------|--------------------|------|--|--|--|--|--|
|   | Select below which remote data items should be displayed on your map. |                    |      |  |  |  |  |  |
|   | Center                                                                | Traffic Conditions |      |  |  |  |  |  |
|   | BlueTOAD                                                              |                    |      |  |  |  |  |  |
|   | District 9 Inrix                                                      |                    |      |  |  |  |  |  |
|   | [Default for new centers]                                             |                    |      |  |  |  |  |  |
|   |                                                                       |                    |      |  |  |  |  |  |
|   |                                                                       | Revert             | Save |  |  |  |  |  |

### **AVI / LPR vs Point-Speed Detectors**

- Automated Vehicle Identifiers (AVI) and License Plate Readers (LPR) are different than Point-Speed Detectors, such as Loop Detectors or Radar Roadside Detectors
- A single Point-Speed Detector typically provides average speeds, volumes, and occupancy
- A single AVI or LPR provides a tag/license plate read and a timestamp – need at least two contiguous detectors to calculate travel times / speeds

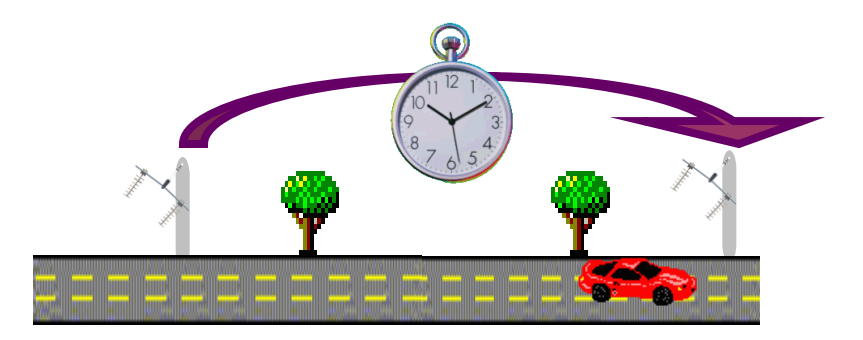
#### **AVI / LPR TSS Status**

- Clicking on a TSS link for a AVI / LPR pair on the operator map launches the TSS status window
  - Smoothed and the last calculated speed and travel time
  - Delay time, as compared to free flow speeds (speed limit based)
  - Number of vehicles used in calculation
  - Detector status (active, offline, error, failed)

| 🖉 TSS Link Data: sirit         | Test-link1 [District 2] - Windows Internet Explorer |        |
|--------------------------------|-----------------------------------------------------|--------|
| Speed                          | Link Time (mins)                                    |        |
| siritTest-link1-lane1 (2008-09 | 9-17 16:52:06)                                      |        |
| 2 71<br>Lanes 70               |                                                     |        |
| No. vehicles used in calo      | culation                                            |        |
| Current: 14                    | Delay time: 0 mins                                  |        |
| Past 8 minutes, 20 sec         | conds: 300 Dynamic Linking: Enabled Disable         |        |
| Find Link on Map               |                                                     |        |
|                                | Detector: siritTest [District 2] Active             | Status |
|                                | Downstream Detector: siritTest2 [District 2] Active | Status |

# **CVS: RSE Status**

#### TSS Links

- Map displays RSE icon and one or more TSS Links
- TSS Links are direction-specific
- TSS Links should visually indicate the number of lanes detected
- Clicking TSS Link launches TSS Status window

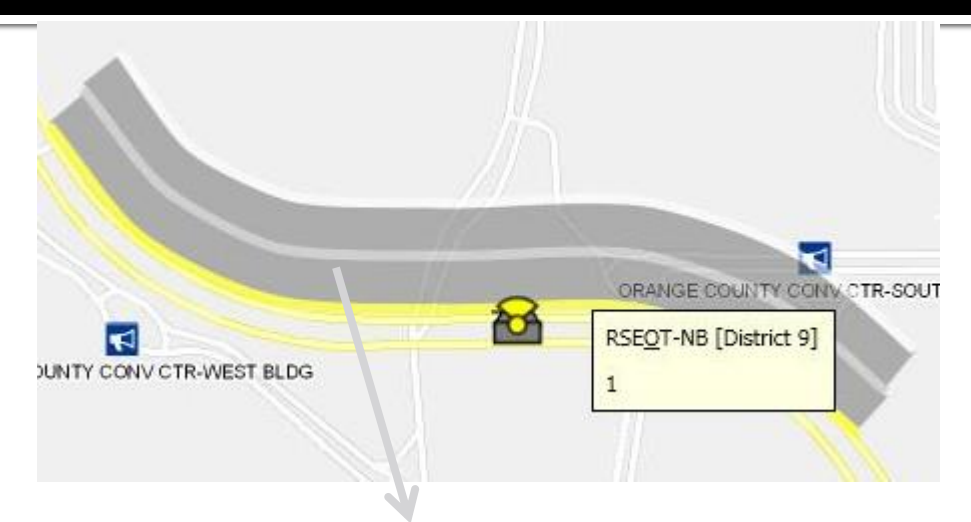

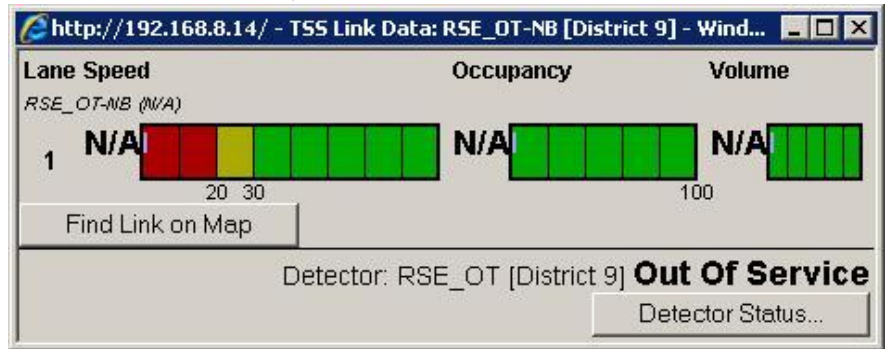

# CVS: Adding/Editing TAM

- To create Region
  - Click Add Region
  - Select direction of travel of vehicles to receive TAMs
  - Click Edit Geometry
  - Add points to form area where TAM should be reported
  - Click Done and then Save

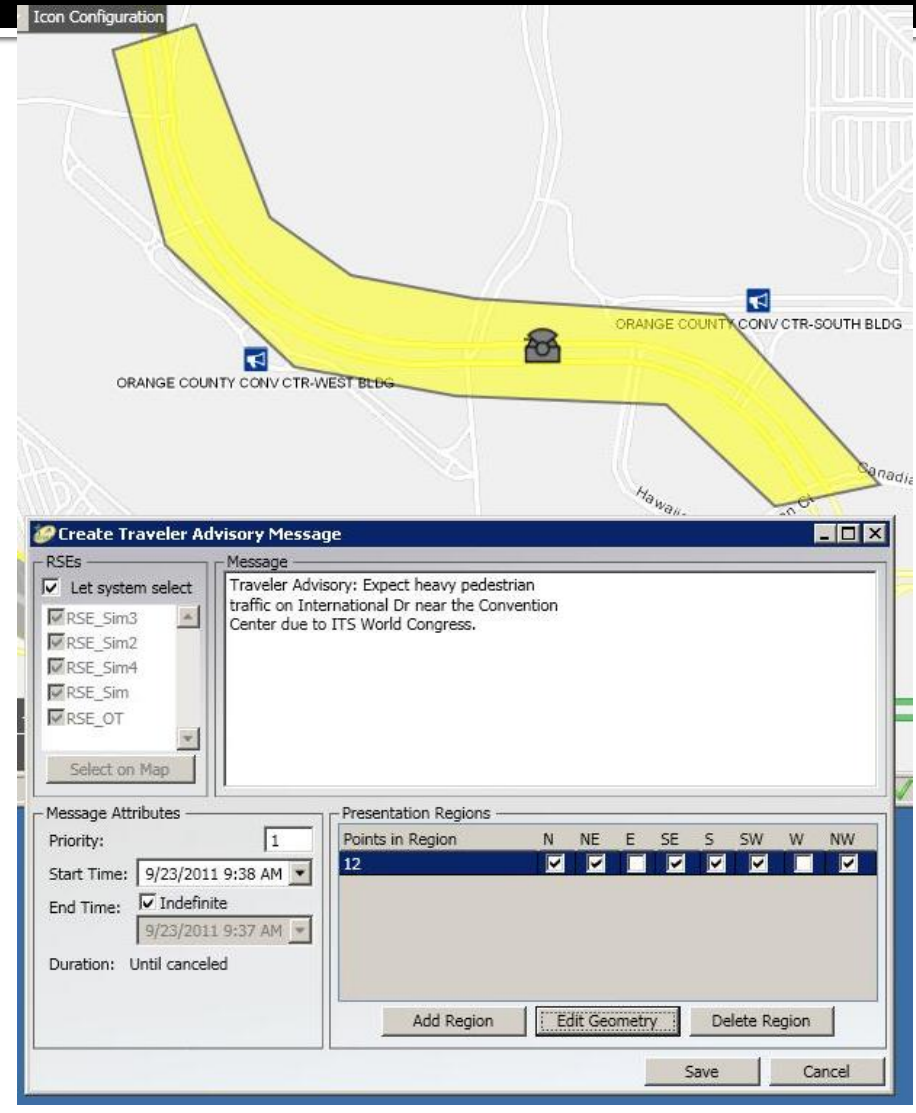

# Travel Times (TvT)

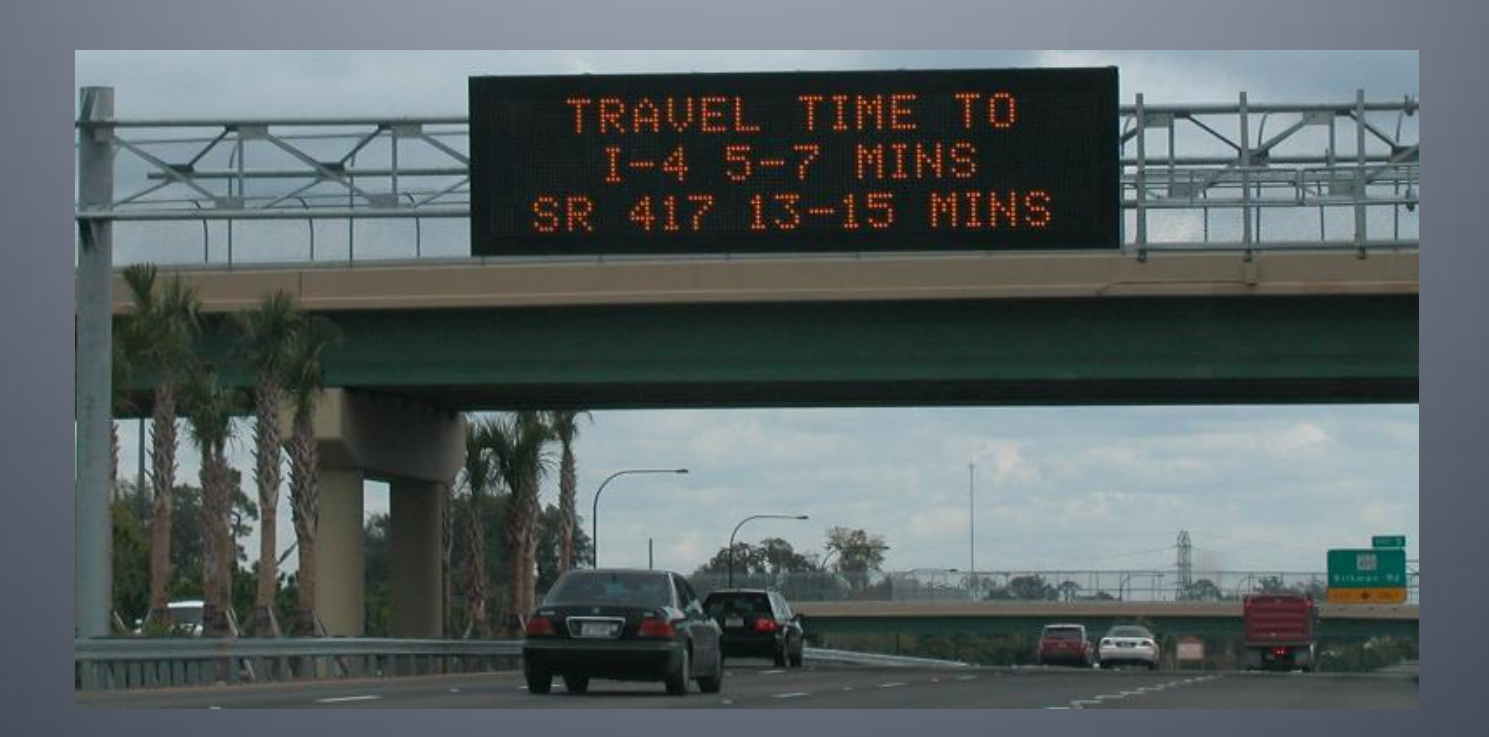

#### **Travel Times Status**

|   | na | ble Disable            | Enable Dis            | sable Alternate Routes            | Matchin<br>Routes | ig<br>5                               |        |              |
|---|----|------------------------|-----------------------|-----------------------------------|-------------------|---------------------------------------|--------|--------------|
|   | Sj | ystemwide              | By Link               | c   Roi                           | utes              |                                       |        |              |
|   |    | Link Name <sup>9</sup> | •                     | Current                           |                   | Freeflow                              | Delay  | Link Enabled |
| Ŧ |    | I-10 EB US90           | W-SR263               | 5 mins                            |                   | 3 mins                                | 2 mins | Yes          |
| ÷ |    | I-10 EB US90           | W-US27                | 9 mins                            |                   | б mins                                | 4 mins | Yes          |
| + | •  | I-10 from MM           | VI 196 to             | 5 mins                            |                   | 3 mins                                | 2 mins | Yes          |
| Ξ |    | I-10 WB from           | n US-319 t            | 8 mins                            |                   | 5 mins                                | 3 mins | Yes          |
|   |    | DMSI10WB_<br>Current   | MM203<br>ly displayed | Exit 199 - US<br>6 MI<br>8-10 MIN | 27                | Exit 196 - SR 263<br>7 MI<br>9-12 MIN |        |              |

- Operator can enable/disable calculating travel times for any link by
  - Selecting the checkbox on the Left column
  - Clicking "Enable Links" or "Disable Links"
- Highlight on Map will center the operator map and highlight in white the TSS links that comprise the TvT link

# **Safety Barriers**

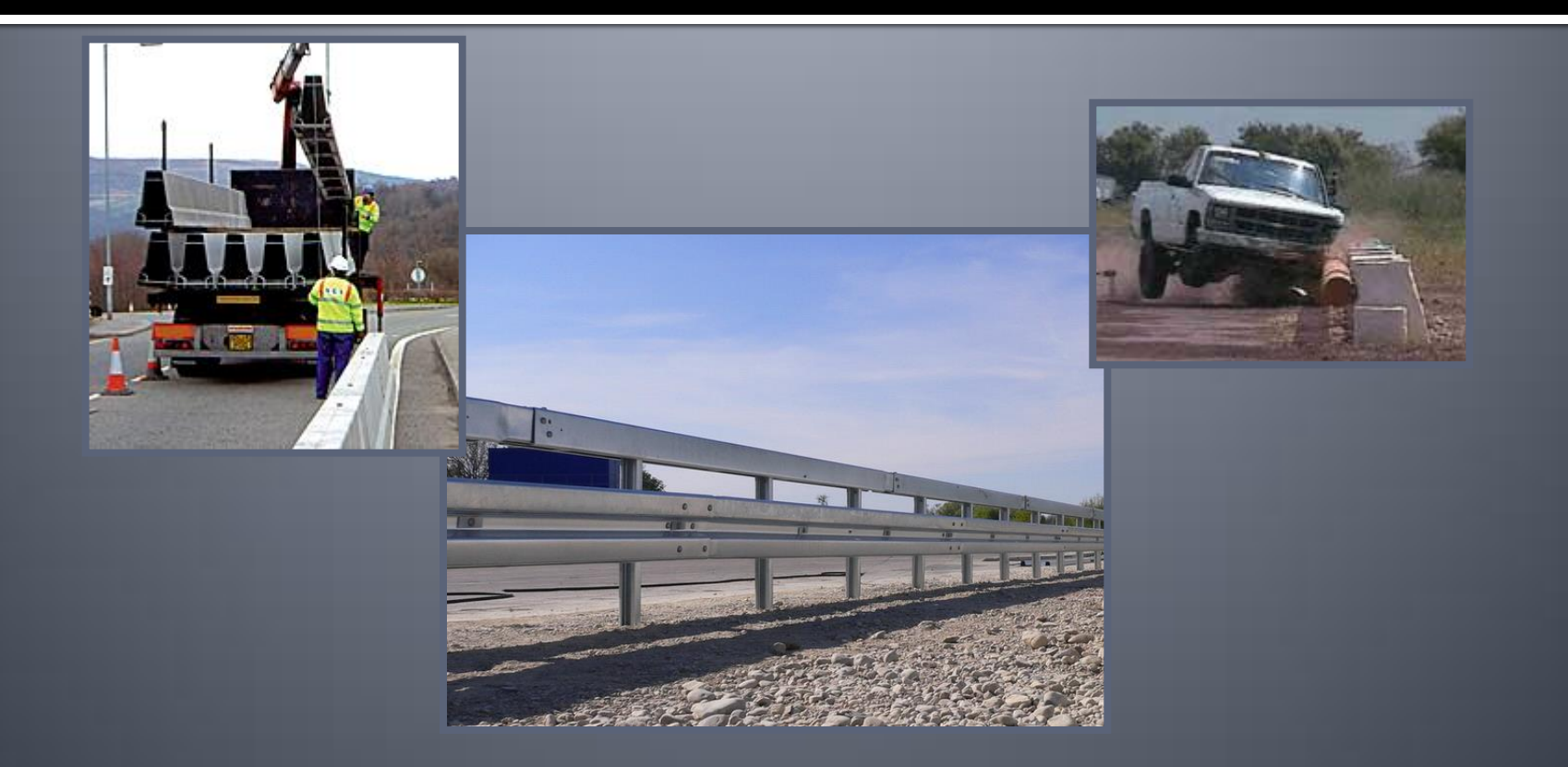

### **Safety Barriers: Overview**

- Monitors Vehicles Leaving Roadway
  - Alarm is generated if vehicle breaks barrier at roadside
  - Indicated on map by flashing SB icon
  - Reset status / power / clock from window

| Set Op Refresh<br>tatus Status<br>Home | Reset<br>Status<br>Sta | Reset Set<br>Power Clock<br>tion Status |           |             |               |               |  |
|----------------------------------------|------------------------|-----------------------------------------|-----------|-------------|---------------|---------------|--|
| Vame                                   |                        | Roadway/Dir                             | Op Status | Lamp Status | Switch Status | Alarm Updated |  |
| afety Barrier                          |                        | I-10 Eastbound                          | Failed    | Normal      | Normal        | N/A           |  |

# **Event Management GUI**

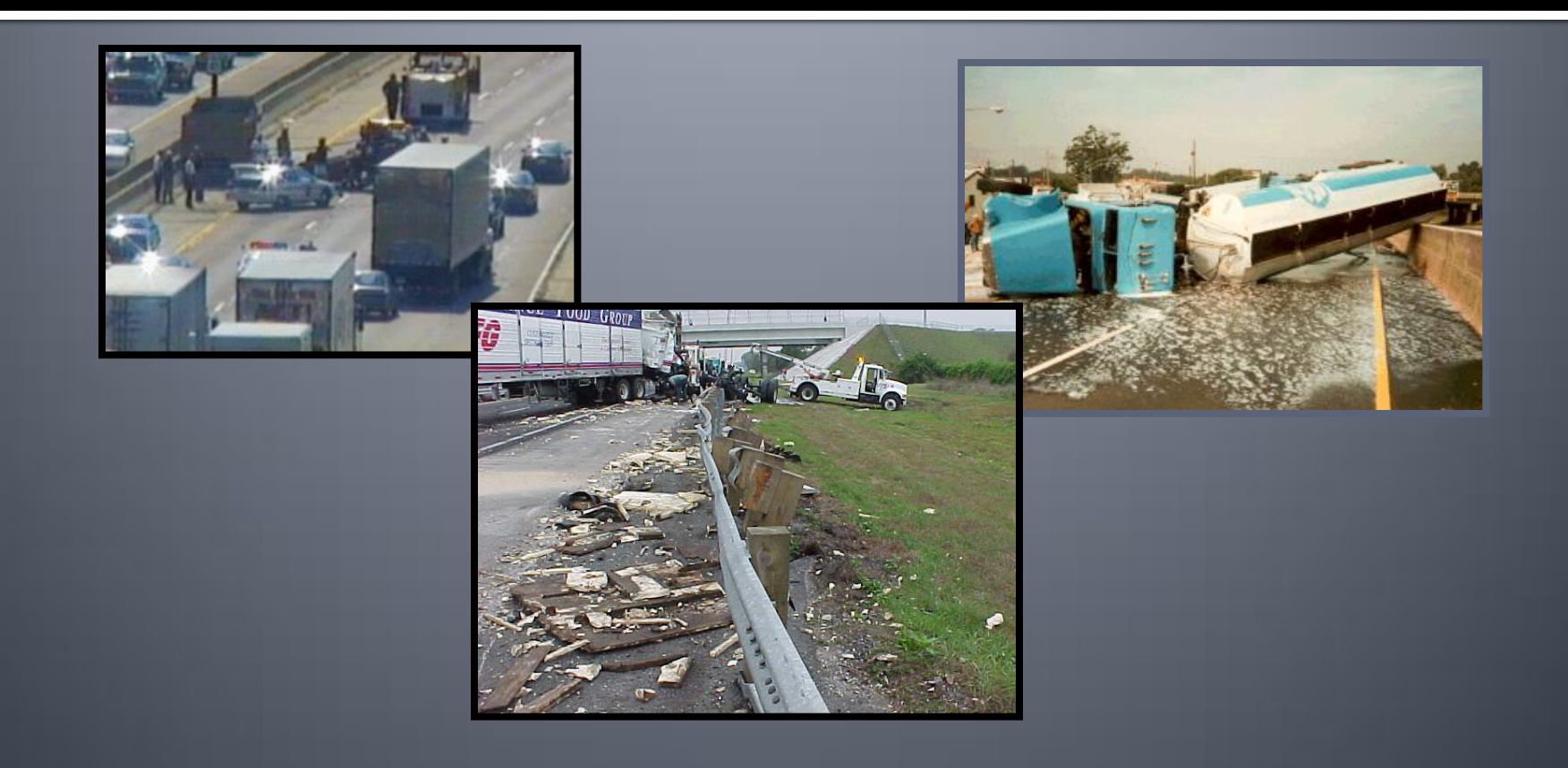

#### **EM: Event List**

- Display Options
  - Filter on event status, event owner, description, etc.
  - Sort events
- Events Grouped
  - Events with Lane Blockage
  - Events without Lane Blockage
  - Unconfirmed Events
  - Unresolved Events
  - Closed Events
    - After closing event, remains for one hour
  - Other Events
    - False Alarms, Voids
    - Remains for one hour

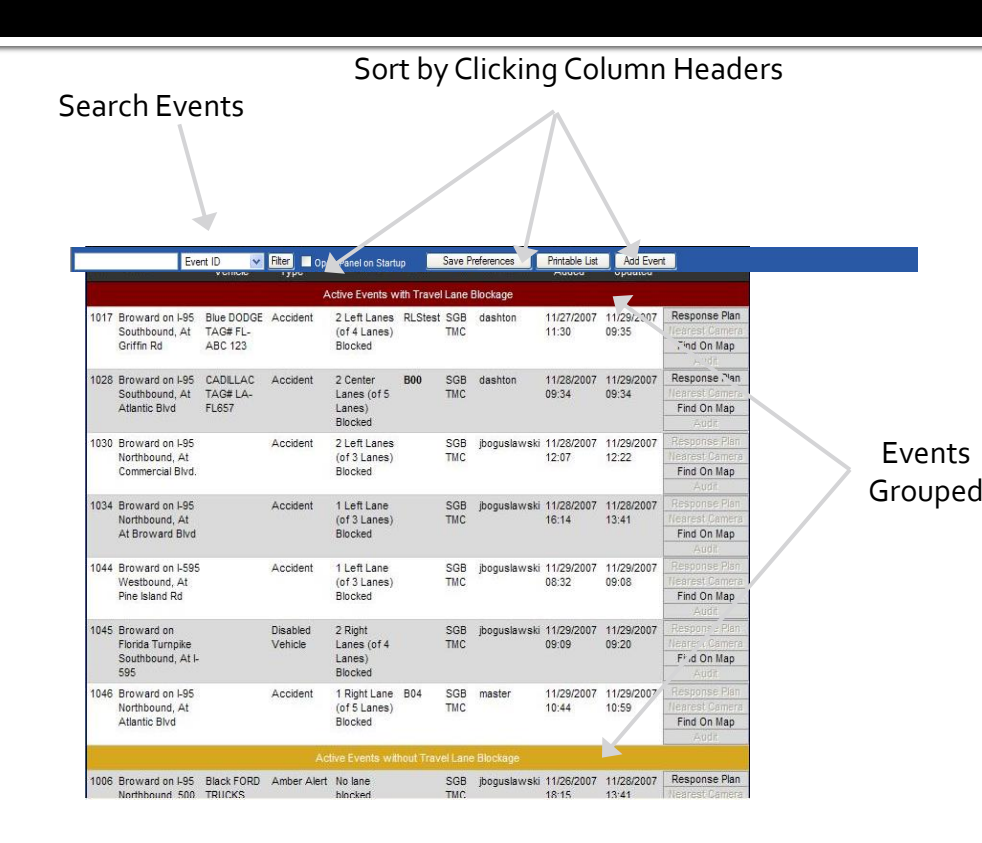

#### **EM: Open/Edit Events**

- Open/Edit an Event
  - By clicking on the event from the Event List
  - By clicking on the icon on the Map
- Organized by Categories
  - Administrative Details
  - Impact on Roadways
  - Reporting & Dispatch
  - Event Details
  - Comments
  - Event History
- Also lists timestamps when agencies were contacted, on scene, and departed

| Event # 1017                          |                                  |           |         |     |             |                 |       | [-] collapse all | [+] expand all | Notified | Peeponde                  |
|---------------------------------------|----------------------------------|-----------|---------|-----|-------------|-----------------|-------|------------------|----------------|----------|---------------------------|
| Administrative Details                |                                  |           |         |     |             |                 |       | Obtain O         | wnership Save  | by TMC   |                           |
| Operator:                             | dashton                          |           |         |     |             |                 |       |                  |                |          | FHP                       |
| Date/Time Added:                      | 11/27/2007 11:30                 |           |         |     |             |                 |       |                  |                |          | Palm Beach                |
| Status:                               | Active                           | V         |         |     |             |                 |       |                  |                | - L.J.   | Road Rang                 |
| Status Last Updated:                  | 11/27/2007 11:30                 |           |         |     |             |                 |       |                  |                |          | Engineering               |
| ▶ <u>Contacts</u>                     | There are currently no contacts. |           |         |     |             |                 |       |                  |                |          | Broward<br>Road<br>Ranger |
| Impact on Roadways                    |                                  |           |         |     |             |                 |       |                  | Save           | ► Othe   | Responders                |
| Event Location /<br>Congestion        | Broward on I-95 Southbound, At   | Griffin R | d       |     | No Conges   | tion            |       |                  |                |          |                           |
| Lane Blockage / DMS     Assignment    | 2 Left Lanes (of 4 Lanes) Blocke | d         |         |     |             |                 |       |                  |                |          |                           |
| Anticipated Clearance<br>Time:        |                                  |           | minutes |     |             |                 |       |                  |                |          |                           |
| Alternate Routes ID:                  | N/A                              | ×         | N/A     |     |             | ~               |       |                  |                |          |                           |
| Reporting & Dispatch                  |                                  |           |         |     |             |                 |       |                  | Save           |          |                           |
| Organization:                         | Sunguide Broward TMC             | ×         |         |     |             |                 |       |                  |                |          |                           |
| Notifying Agency:                     | Broward Road Ranger              | ×         |         |     |             |                 |       |                  |                |          |                           |
| Notifier Contact:                     |                                  | ~         |         |     |             |                 |       |                  |                |          |                           |
| Vehicle(s) Dispatch                   | RLStest                          |           |         |     |             |                 |       |                  |                |          |                           |
| Procedural Error                      | There are currently no errors.   |           |         |     |             |                 |       |                  |                |          |                           |
| Event Details                         |                                  |           |         |     |             |                 |       |                  | Save           |          |                           |
| FHP Incident #:                       |                                  |           |         |     |             |                 |       |                  |                |          |                           |
| Event Type:                           | Accident                         | ¥         |         | Пня | AZMAT 🗌 Fin | Rollover        | Cione | event            |                |          |                           |
| Nearest CCTV:                         | N/A 😒                            | Pres      | et 0    |     | Timestam    | 11/29/2007 12:2 |       | V No             | CCTV           |          |                           |
| <ul> <li>Vehicles Involved</li> </ul> | Blue DODGE TAG# FL-ABC 123       |           |         |     |             |                 |       |                  |                |          |                           |
| Link to Primary Event:                | N/A                              |           |         |     |             |                 | Go    | to Primary       |                |          |                           |

### **Response Plans**

|      | 1                                                          | Event ID                          | V Filter            | Open Panel on S                              | tartup     | Sav        | e Preferences | Printable I         | List Add E           | vent                                                    |
|------|------------------------------------------------------------|-----------------------------------|---------------------|----------------------------------------------|------------|------------|---------------|---------------------|----------------------|---------------------------------------------------------|
| ۵D   | Event                                                      | Primary<br>Vehicle                | Event<br>Type       | Blockage                                     | RR         | Org        | Operator      | Date<br>Added       | Date Last<br>Updated |                                                         |
|      |                                                            |                                   |                     | Active Events w                              | rith Trave | Lane       | Blockage      |                     |                      |                                                         |
| 1017 | Broward on I-95<br>Southbound, At<br>Griffin Rd            | Blue DODGE<br>TAG# FL-<br>ABC 123 | Accident            | 2 Left Lanes<br>(of 4 Lanes)<br>Blocked      | RLStest    | SGB<br>TMC | dashton       | 11/27/2007<br>11:30 | 11/29/2007<br>09:35  | Response Plan<br>Nearest Camera<br>Find On Map<br>Aude  |
| 1028 | Broward on I-95<br>Southbound, At<br>Atlantic Blvd         | CADILLAC<br>TAG# LA-<br>FL657     | Accident            | 2 Center<br>Lanes (of 5<br>Lanes)<br>Blocked | B00        | SGB<br>TMC | dashton       | 11/28/2007<br>09:34 | 11/29/2007<br>09:34  | Response Plan<br>Nearest Camera<br>Find On Map          |
| 1030 | Broward on I-95<br>Northbound, At<br>Commercial Blvd.      |                                   | Accident            | 2 Left Lanes<br>(of 3 Lanes)<br>Blocked      |            | SGB<br>TMC | jboguslawski  | 12:07               | 11/29/2007<br>12:22  | Response Plan<br>Nearest Camera<br>Find On Map<br>Audr  |
| 1034 | Broward on I-95<br>Northbound, At<br>At Broward Blvd       |                                   | Accident            | 1 Left Lane<br>(of 3 Lanes)<br>Blocked       |            | SGB<br>TMC | jboguslawski  | 11/28/2007<br>16:14 | 11/28/20 7<br>13:41  | Response Plan<br>st Camera<br>Find On Leo<br>Audit      |
| 1044 | Broward on I-595<br>Westbound, At<br>Pine Island Rd        |                                   | Accident            | 1 Left Lane<br>(of 3 Lanes)<br>Blocked       |            | SGB<br>TMC | jboguslawski  | 11/29/2007<br>08:32 | 11/29/2007<br>09:08  | Response Plan<br>Nearest Camera<br>Find On Map<br>Audit |
| 1045 | Broward on<br>Florida Turnpike<br>Southbound, At I-<br>595 |                                   | Disabled<br>Vehicle | 2 Right<br>Lanes (of 4<br>Lanes)<br>Blocked  |            | SGB<br>TMC | jboguslawski  | 11/29/2007<br>09:09 | 11/29/2007<br>09:20  | Response Plan<br>Nearest Camera<br>Find On Map<br>Audit |
| 1046 | Broward on I-95<br>Northbound, At<br>Atlantic Blvd         |                                   | Accident            | 1 Right Lane<br>(of 5 Lanes)<br>Blocked      | B04        | SGB<br>TMC | master        | 11/29/2007<br>10:44 | 11/29/2007<br>10:59  | Response Plan<br>Nearest Camera<br>Find On Map<br>Audr  |
|      |                                                            |                                   |                     |                                              |            |            |               |                     |                      |                                                         |
| 1006 | Broward on I-95<br>Northbound 500                          | Black FORD<br>TRUCKS              | Amber Alert         | No lane<br>blocked                           |            | SGB<br>TMC | jboguslawski  | 11/26/2007<br>18:15 | 11/28/2007<br>13:41  | Response Plan<br>Nearest Camera                         |

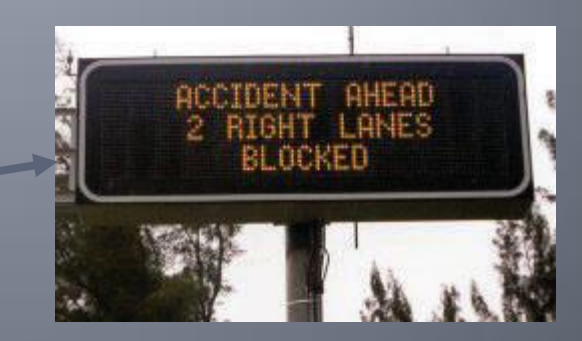

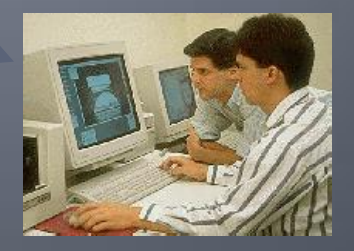

#### EM: Response Plan Selecting a Response Plan

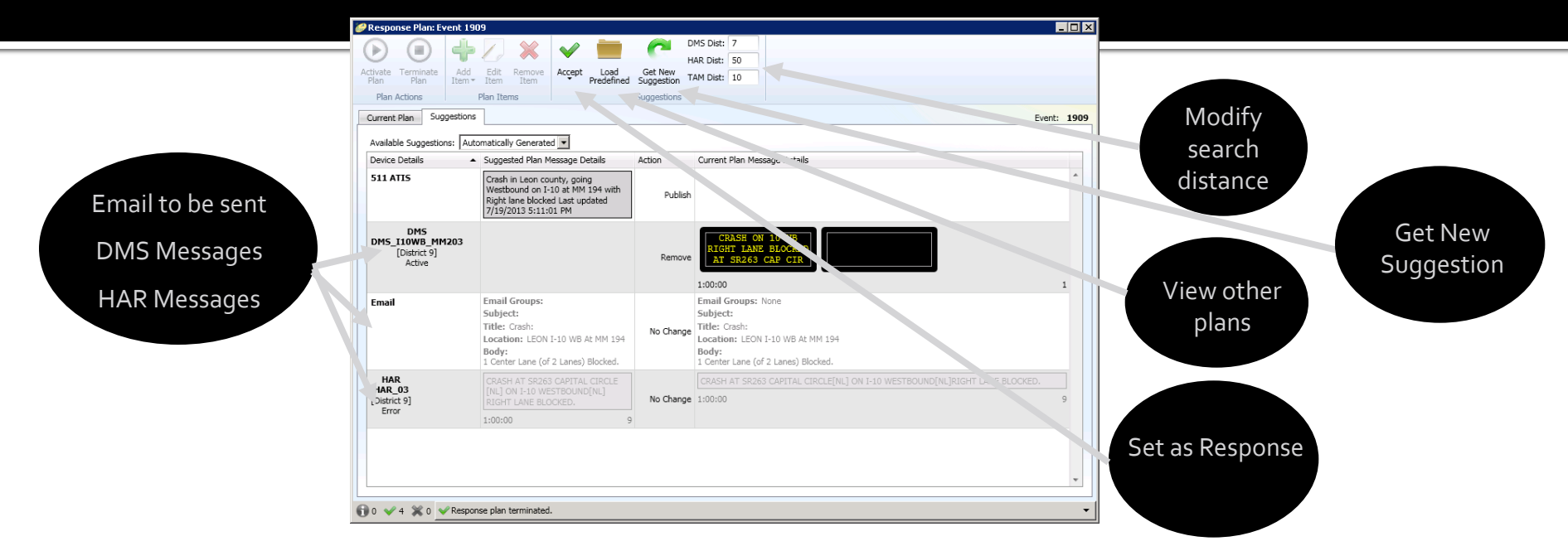

- After clicking on "Save, Get Response", the window above appears
- Operator can modify the search distance, from the event location to the upstream DMS
  - Type in "HAR radius" and/or "DMS radius" and click "Get New Suggestion"
- Operator can view other plans
- Review the proposed email message, DMS messages, & HAR messages
- Click "Accept" once a Response Plan is determined

#### **EM: Response Plan** Activate / Terminate Response Plan

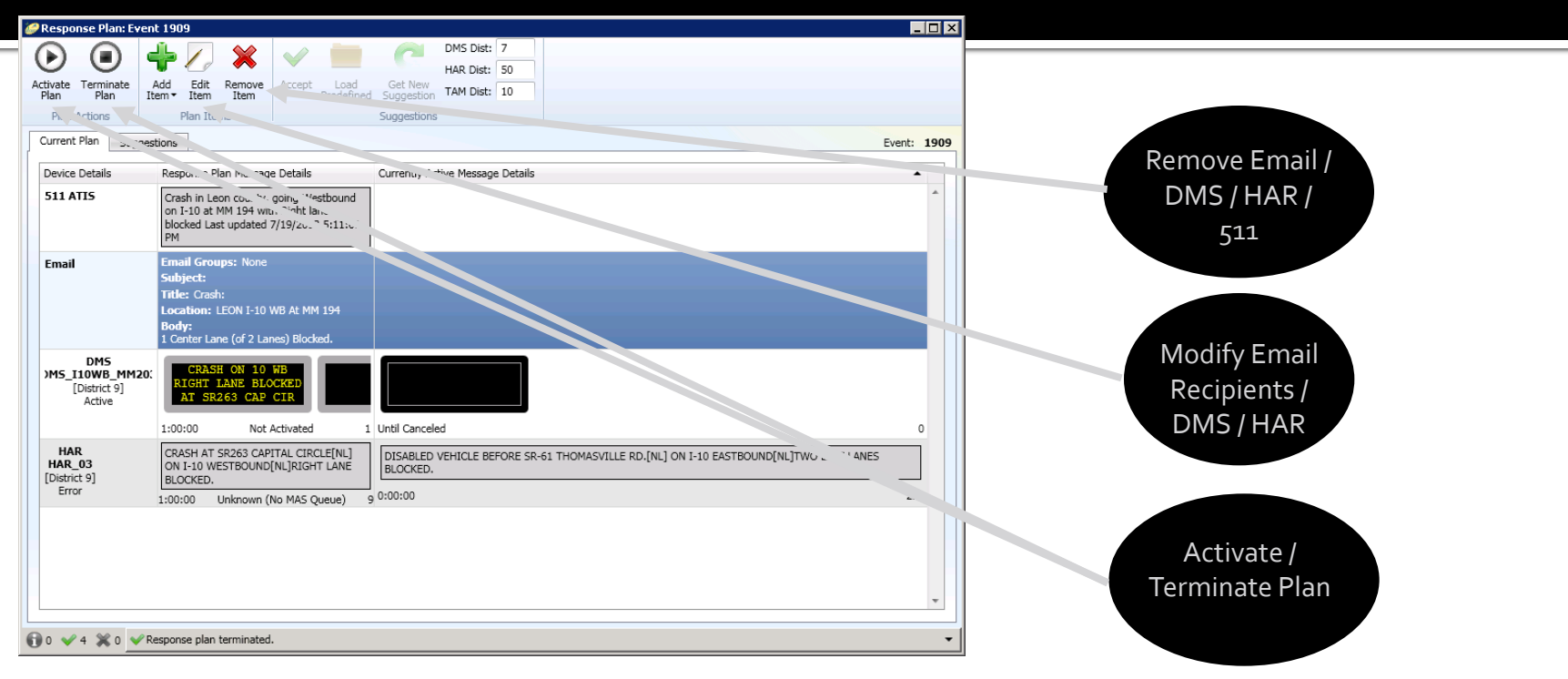

- After clicking on "Accept", the window above appears
- Click "Edit Item" or "Remove Item" to modify or remove email recipients, DMS, or HAR if needed/desired
- "Activate Plan" will initiate Response Plan
  - Upon activation, SunGuide will send emails and DMS messages
- "Terminate Plan" will remove messages from DMS

#### **EM: Response Plan** DMS Groups: Editing Multiple DMS

|                                                 | 🎍 🕖 🗶 🔍 🛑                                   | DMS Dist: 7                                                                                       |
|-------------------------------------------------|---------------------------------------------|---------------------------------------------------------------------------------------------------|
| vate Terminate A                                | Add Edit Remove Accept Load                 | HAR Dist: 50<br>Get New                                                                           |
| an Plan Ite                                     | em • Item Item • Predefir                   | And Suggestion TAM Dist: 10                                                                       |
| Plan Actions                                    | Plan Items                                  | Suggestions                                                                                       |
| urrent Plan Suggest                             | tions                                       | Event: 1                                                                                          |
| evice Details                                   | Response Plan Message Details               | Currently Active Message Details                                                                  |
| DMS<br>M5_I10WB_MM20:<br>[District 9]<br>Active | TEST                                        |                                                                                                   |
|                                                 | 1:00:00 Not Activated                       | 1 Until Canceled 0                                                                                |
| DMS<br>MS_I10EB_MM208<br>[District 9]<br>Active | TEST<br>1:00:00 Unknown (No MAS Queue)      | 1 Until Canceled 0                                                                                |
| DM5<br>M5_110WB_MM19!<br>[District 9]<br>Active | TEST<br>1:00:00 Unknown (No MAS Queue)      | 1 Until Canceled                                                                                  |
| DMS<br>M5_110WB_MM19(<br>[District 9]<br>Active | TEST                                        |                                                                                                   |
| HAR                                             |                                             |                                                                                                   |
| HAR_03<br>District 9]                           | ON I-10 WESTBOUND[NL]RIGHT LANE<br>BLOCKED. | DISABLED VEHICLE BEFORE SR-61 THOMASVILLE RD.[NL] ON I-10 EASTBOUND[NL]TWO LEFT LANES<br>BLOCKED. |
| Error                                           | 1:00:00 Unknown (No MAS Queue)              |                                                                                                   |

- Hold Ctrl and left click all DMS that will be edited
- Click the "Edit Item" button and the Message Editor Window appears
- Modify the message in the Message Editor Window
- Click "Save", then "Activate Plan"

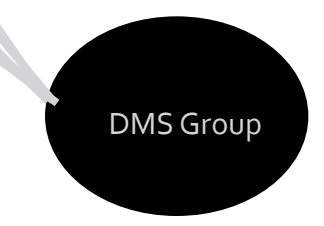

# Incident Detection Subsystem (IDS)

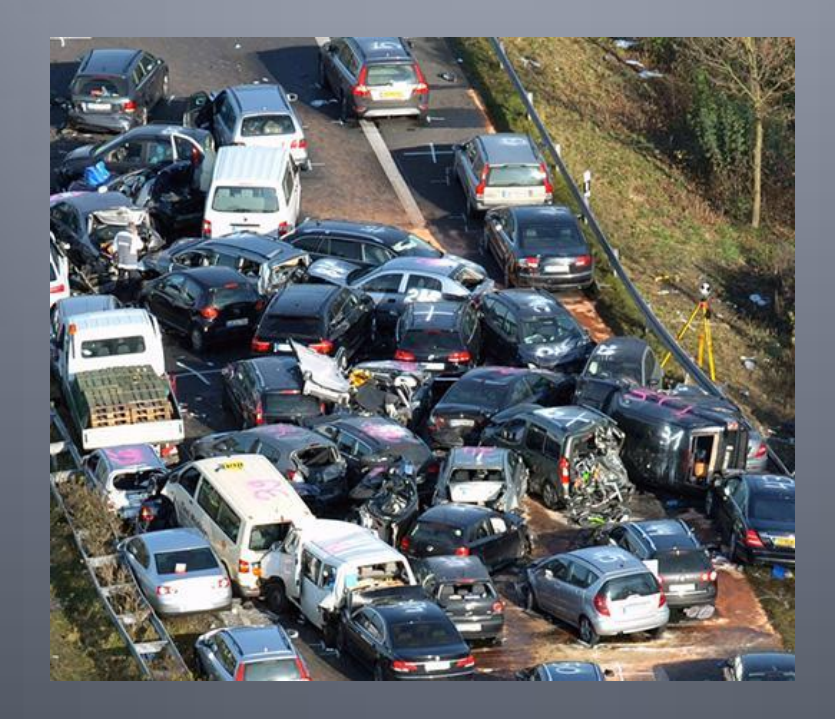

# **Incident Detection Subsystem**

- SunGuide will prompt operators of possible new events detected from external systems, such as weather systems or Citilog, or FHP CAD
- No events will be created/updated without operator intervention
- Upon detection, an alert will be reported in the alert box / window
  - Alerts listed on right side of Events List
  - Alert window can be opened from Operator Map, left click -> System ->System Alerts

| 🖉 Alert Box - Windows Internet Exp 🔳 🗖                                                                                                    | ×     |
|----------------------------------------------------------------------------------------------------|-------|
| <u>Alert</u> <u>Time</u> ▼                                                                                                    |       |
| Incident Detected by Citilog 105417 min ago<br>camera Citilog: Stopped Vehicle                                                                                                | < III |
| Incident Detected by Citilog 105255 min ago<br>camera Citilog: Stopped Vehicle                                                                                                |       |
| Incident Detected by Citilog 105233 min ago<br>camera Citilog: Stopped Vehicle                                                                                                |       |
| Incident Detected by Citilog 105224 min ago<br>camera Citilog: Stopped Vehicle                                                                                                |       |
| Incident Detected by Citilog 105038 min ago<br>camera Citilog: Stopped Vehicle                                                                                                |       |
| Incident Detected by Citilog 104975 min ago<br>camera Citilog: Stopped Vehicle                                                                                                |       |
| Incident Detected by Citilog 104952 min ago<br>camera Citilog: Stopped Vehicle                                                                                                |       |
| Incident Detected by Citilog 104912 min ago camera Citilog: Stopped Vehicle                                                                                                   |       |
| Incident Detected by Citilog 104749 min ago<br>camera Citilog: Stopped Vehicle                                                                                                | ~     |
| AVL/RR Alerts     VSL Updates     VSL Updates     VExternal Incidents     FHP Incidents     Citilog Alarms     TSS Alarms     Show all Show none     Group alerts by category |       |

### **FHP Alerts: Handling Window**

| SunGuide Incident Detected - Windows Internet Explorer       |               |
|--------------------------------------------------------------|---------------|
| Type: Fhp Incident                                           |               |
| Device: FHP ID ORCC07CAD7844857                              |               |
| Location: I-4 LAKE MARY BLVD (Lat: 28578019, Lon: -81445110) |               |
| Time: 06-19-2009 14:19                                       |               |
| County: Leon                                                 |               |
| Event Type: Accidents And Incidents [Crash]                  |               |
| Remarks: roadway cleared                                     |               |
| Urgency: 10                                                  |               |
| Started: 06-19-2009 14:15:00                                 |               |
| Updated: 06-19-2009 14:15:00                                 |               |
| Trooper Arrival: 06-19-2009 14:14:40                         |               |
| Ended:                                                       |               |
| Source: ORCC                                                 |               |
|                                                              |               |
| Nearby Events (0.5 mi): - 0 events nearby - 💌                |               |
| What would you like to do?                                   |               |
| ⊙ Create New Event                                           |               |
| ○ Create Secondary Event                                     |               |
| ○ Set Responder Arrival                                      |               |
| O Dismiss as Already Detected                                |               |
| O Dismiss as False Alarm                                     |               |
| Associate to Existing Event                                  |               |
| Acknowledge, Take NO Action                                  |               |
|                                                              | Cancel Next > |
| 1                                                            |               |
|                                                              |               |

- When operator selects alert, handling window provides:
  - Information from FHP CAD
  - List of "nearby events" (distance configurable)
  - List of options

# FHP Alerts: Key FHP CAD Fields

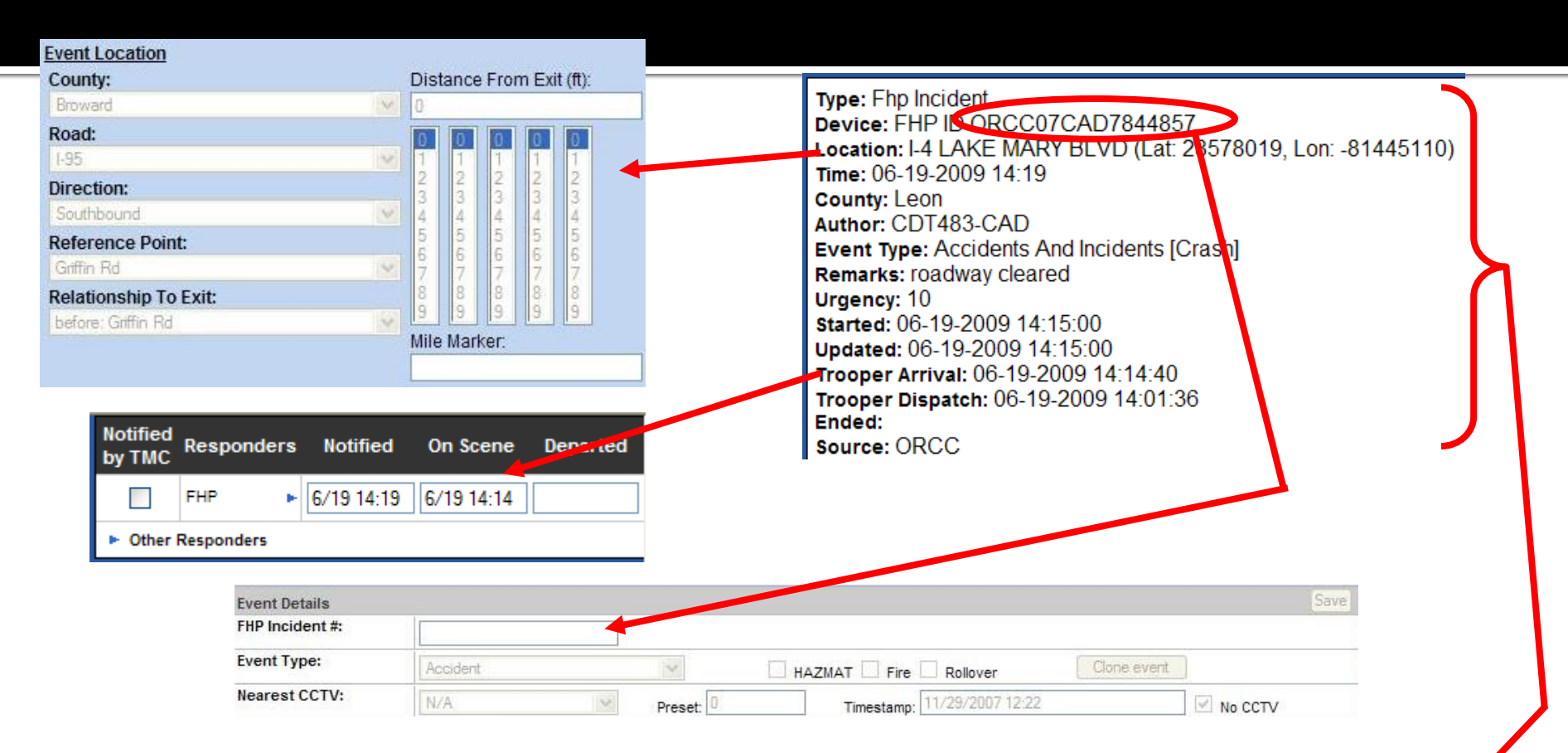

| Event History      |          |                                                                                                    |  |  |  |  |  |  |
|--------------------|----------|----------------------------------------------------------------------------------------------------|--|--|--|--|--|--|
| Date               | Category | Details                                                                                                    |  |  |  |  |  |  |
| 6/19/2009 14:28:07 | COMMENT  | (Data) FHP Incident reported: FHP ID: ORCC07CAD7844857 County: leon Status: Update Source: ORCC FHP Event<br>Type: accidentsAndIncidents Location: I-4 at LAKE MARY BLVD Author: CDT483-CAD Remarks: roadway cleared<br>Urgency: 10 Desc: serious accident Start time: 06-19-2009 14:15:00 Update time: 06-19-2009 14:15:00 Trooper<br>Arrival time: 06-19-2009 14:14:40 Trooper Dispatch time: 06-19-2009 14:01:36 End time: 06-19-2009 14:26:38 |  |  |  |  |  |  |
| 6/19/2009 14:28:07 | FHP      | New Event created based on FHP alert                                                                                                    |  |  |  |  |  |  |

# Wrong Way Driving: Concept

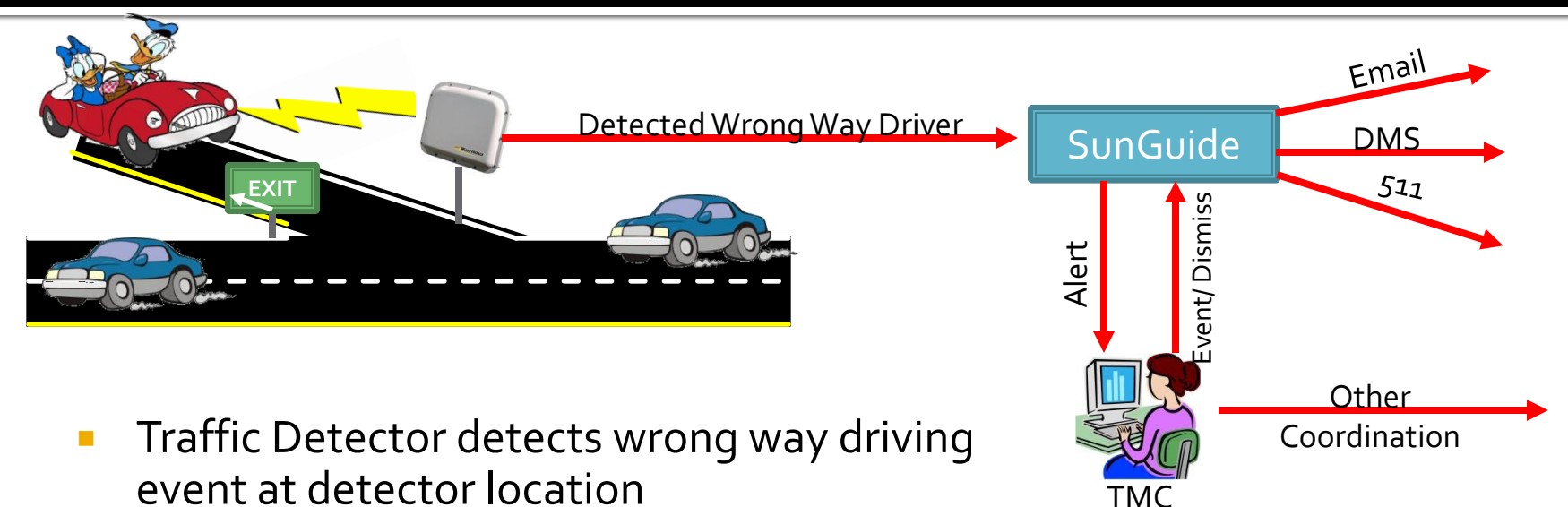

Operator

- Typically placed at Off Ramps
- SunGuide receives alert
- Email and Operator Alerts are automatically generated
- Operator should confirm event
  - Create an event report and generate a response plan, or
  - Dismiss with possible cause

# Wrong Way Driving: Alerts

 Alerts appear in alert box and popup window

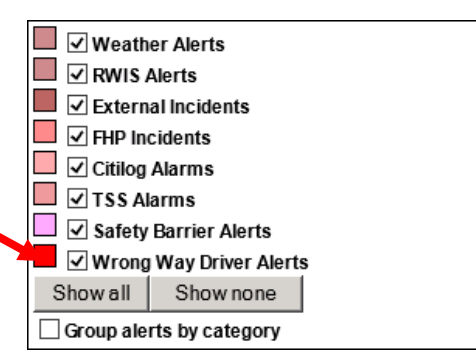

#### Email alert sent to configured list of people

Wrong Way Driver Detected Detected Time: 1/19/2015 5:52:24 PM Location: SR-408 EB at MM 03.2 Driver traveling wrong way on SR-408 Eastbound at 67.9MPH. 🍘 Handle Alarm: wwd-63559088590315166

Alarm Type: Wrong Way Driver

Device: Wrong Way Device [WWD-408-05.9-WB]

Location: SR-408 Westbound

Detection Time: 2/9/2015 2:23 PM

Speed: 18.5

What would you like to do?

C Create New Event C Dismiss as False Alarm

Next > Cancel

# Wrong Way Driving: Alerts

- All popup alerts need to be handled by an operator
  - Standard event report can be created, or
  - Alert can be dismissed

| Handle Alarm: wwd-635590885903151667                                                                                                    | New DMS / Email Message for RPG                                                                                                    |
|----------------------------------------------------------------------------------------------------|----------------------------------------------------------------------------------------------------|
| Alarm Type: Wrong Way Driver<br>Device: Wrong Way Device [WWD-408-05.9-WB]<br>Location: SR-408 Westbound<br>Detection Time: 2/9/2015 2:23 PM<br>Speed: 18.5 | Email Email Groups: Inte<br>Subject:<br>Title: Other:<br>Location:<br>Body:<br>WRONG WAY<br>DRIVER REPORTED<br>USE CAUTION                                                                 |
| What would you like to do?                                                                                                    | Handle Alarm: wwd-635590885903151667       Dismiss as False Alarm:                                                                                                    |
| C Dismiss as False Alarm                                                                                                    | Why is this detection being rejected?                                                                                                    |
| Next > Cancer                                                                                                    | Congestion<br>Median Work<br>No Apparent Cause<br>Off-Highway Other<br>Off-Highway Vehicle<br>Out of Our Jurisdiction<br>Police Radar<br>Police Traffic Stop<br>Poor Video<br>Bain on Lanc |

New Event Type

Wrong Way Driver

 $\overline{\phantom{a}}$ 

Event Type:

Roadway Reflection

# 511 Floodgates

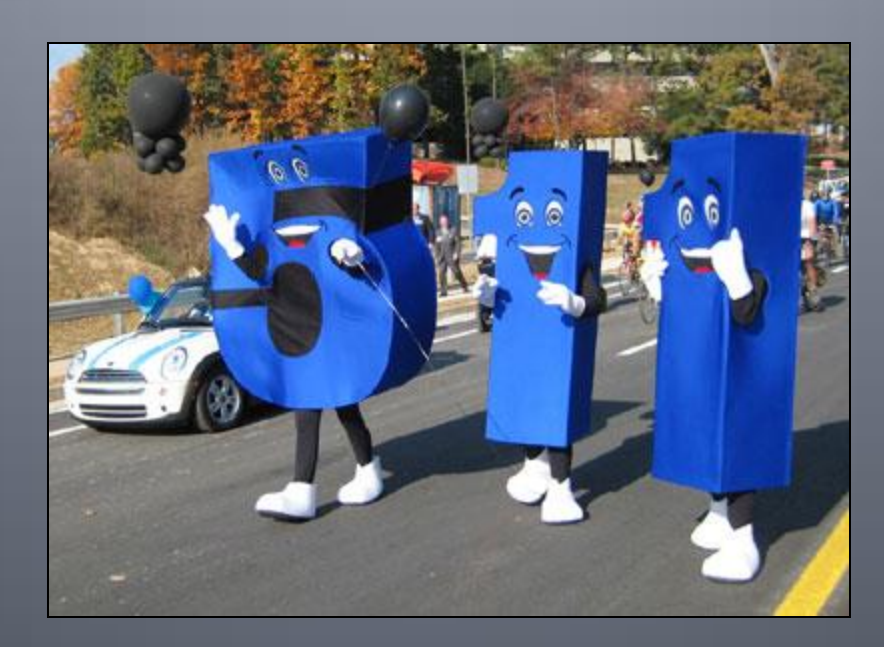

# 511 Floodgates: Status

| Cameras                   | • | P RAI               | di la                               |         |         |          |        |      |         |      |   |
|---------------------------|---|---------------------|-------------------------------------|---------|---------|----------|--------|------|---------|------|---|
| Center-to-Center          |   | Camera Control      |                                     |         |         |          |        |      |         |      |   |
| DMS                       |   | DMS Status          |                                     |         |         |          |        |      |         |      |   |
| Event Management          |   | Event List          |                                     |         |         |          |        |      |         |      |   |
| Express Lanes             | • | Floodgate Messages  |                                     |         |         |          |        |      |         |      |   |
| HAR                       | ٠ | HAR Status          |                                     |         |         |          |        |      |         |      |   |
| Inventory and Maintenance |   | Operator Approval o | f Remote Messages A                 |         |         |          |        |      |         |      |   |
| Preferences               | • | Floodgate Sta       | tus   Floodgate Main   Set Multiple |         |         |          |        |      |         |      |   |
|                           |   |                     | Active 511 Floodgate Message        | 💜 Activ | e Web S | Site Tex | t Bann | er   |         |      |   |
|                           |   |                     |                                     | English |         |          |        |      | Spanish |      |   |
|                           |   | Туре                | Description                         | 1       | 2       | 3        | 4      | 1    | 2       | 3    | 4 |
|                           |   | Statewide           | Statewide (Florida)                 | Q. 🚧    |         |          |        |      |         |      |   |
|                           |   | Full Roadway        | Beachline Expressway                | Ø, 🏘    |         |          |        | Q, 🏘 |         |      |   |
|                           |   | Full Roadway        | I-10                                | Q, AY   |         |          |        | Q. 🏘 |         |      |   |
|                           |   | Full Roadway        | Polk Parkway                        | Q. 🚧    | Q. 🖊    |          |        | Q. 🏘 | Q. 🚧    |      |   |
|                           |   | Entity              | Tallahassee Regional Airport        |         |         | Ð, 🏘     |        |      |         |      |   |
|                           |   | Location            | Southeast                           | Q. 🐬    | ۰, 🔊    |          |        | Q, 🏘 |         | Q. 🔫 |   |
|                           |   | Location            | Southeast/Broward County/I-95       | Ð, 🏘    |         |          |        |      |         |      |   |
|                           |   | Location            | Southeast/Miami-Dade County/US 1    | Ð, 🏘    |         |          |        |      |         |      |   |

- From the green selection bar, select "Floodgate Status" or from "Center-to-Center" and then "Floodgate Messages" from the Context menu to list all active 511 floodgate messages
- Floodgates listed encompasses all floodgates in the FL ATIS system (accumulated from all districts)
- Upon selecting any of the Floodgates, the Floodgate Main entry window will open for the selected Floodgate
- Note: Coordinate with district who posted the floodgate prior to updating

# 511 Floodgates: Entry

| Select Floodgate: S   | statewide                | Entity:                             | Tallahassee F      | Regional Airport  | *         |
|-----------------------|--------------------------|-------------------------------------|--------------------|-------------------|-----------|
| oL                    | ocation                  | Linky.                              | Tananaoooo         | togional / inport |           |
| ٥F                    | ull Roadway              |                                     |                    |                   |           |
| ۹E                    | Intity                   |                                     |                    |                   |           |
| Floodgate number: 01  | 02 03 04                 |                                     |                    |                   | o Spanish |
| Tallahas              | see Region               | al Airport [F                       | loodgate           | 3: English]       |           |
| Common Settings       | Common se                | ttings apply to bot                 | h English and Sp   | panish messages   |           |
| <b>y</b> -            | Associated               | event and Comme                     | nt will be logged  | , but not sent to | C2C       |
| Call Settings:        | □ Allow bar              | ge-in ⊫End call                     | after message      | -                 |           |
| Severity:             | Unknown                  | •                                   | -                  |                   |           |
| Associated event:     | None                     |                                     |                    |                   | •         |
| Comment:              |                          |                                     |                    |                   |           |
|                       |                          |                                     |                    |                   |           |
| 511 Floodgate Mess    | ade                      |                                     |                    |                   | Ŧ         |
| Message:              | j ·                      | Clear Floodga                       | te                 |                   |           |
| Current recording ler | ngth: 5 seconds          | ,                                   |                    |                   |           |
| Text of message:      | Tallahasse<br>closed due | e Regional Airpo<br>to a coming hur | rt is 🔺<br>ricane. |                   |           |
| Web Site Text Bann    | er                       |                                     |                    |                   |           |
| Banner retrieved:     | 08-13-2008               | 17:14:28                            |                    |                   |           |
| Banner text:          | Tallahasse               | Regional Airpor                     | t closed. 🔺        | Clear Banner      |           |
|                       | S                        | ave Delete                          |                    |                   |           |
| Expand Floodgate      | Store Flood              | date Load F                         | rom Store          | Manage Stored     |           |

- Operator selects
   Floodgate level,
   corresponding to the 511
   menu level that will play
   back the floodgate
- Up to four floodgates can be recorded per language (English and Spanish) at a single level
- Both English and Spanish voice and banner messages must be posted
- District 2 (or other districts) will assist with Spanish, if needed

# **Road Ranger Management**

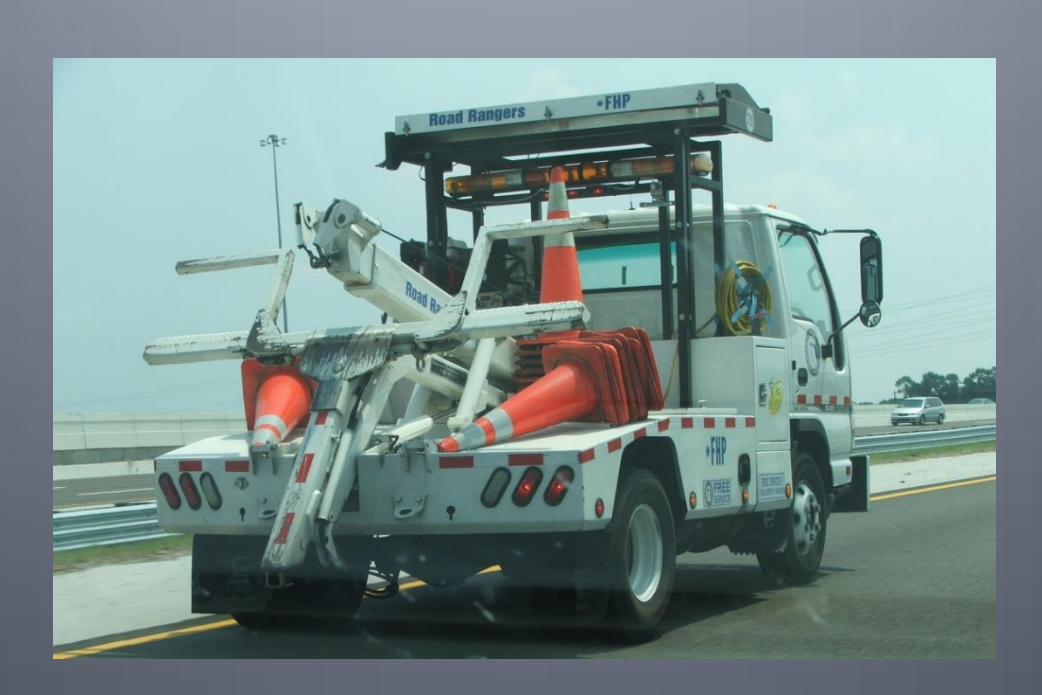

#### **EM:** Road Ranger/SIRV

| Vehicle  | Avail Status | Beat | Driver         | Radio | Phone          | Speed Location | Tracks | Violation? |
|----------|--------------|------|----------------|-------|----------------|----------------|--------|------------|
| B00      | ARRIVED      | B01  | Alceus Meus    | B00   | N/A or Unknown |                | Hidden | No         |
| B01      | PATROLLING   |      | -              |       |                |                | Hidden | No         |
| B02      | PATROLLING   |      |                |       |                |                | Hidden | No         |
| B03      | PATROLLING   | B02  | Alceus Meus    | B00   |                |                | Hidden | No         |
| B04      | PATROLLING   | B04  | Wanda Williams | B04   |                |                | Hidden | No         |
| RLStest  | PATROLLING   |      | Brian          |       |                |                | Hidden | No         |
| TestSIRV | PATROLLING   | B03  | Andre Norisma  | P51   | N/A or Unknown |                | Hidden | No         |

- Vehicle ID
- Availability Status
  - Break, Departed, End Shift, Inspection, Meal, Patrolling, Service
- Beat ID
- RR Driver's Name
- Radio ID
- Phone Number (if any)
- Speed / Location of RR
- Tracks
  - Displays the last 5 to 20 positions of RR vehicle
- Violation
  - Indicates if RR has been stopped too long (2 to 3 minutes) or if outside "Geofence"
  - Stopped too long error only occurs if Patrolling
  - Geofence is the area of RR's beat where RR should be
  - Operator / supervisor must "approve" violations if any

#### EM: Road Ranger/SIRV: RR Details Window

- Displays most current location, speed, dispatched event location / status / type / description, and configuration information
- Updates automatically while window is open
- Location / speed information only available if RR Tablet is used

| ehicle ID:                                        | B04                 |
|---------------------------------------------------|---------------------|
| ehicle Type:                                      | Pickup              |
| ehicle Agency:<br>peed:<br>eading:<br>ocation:    | Broward Road Ranger |
| estination:<br>atus:<br>me Stopped:<br>me Moving: | PATROLLING          |
| river:                                            | Wanda Williams      |
| adio:<br>hone:                                    | B04                 |
| eat:                                              | B04                 |
| ast Update:                                       |                     |
| cident ID:                                        | 1046                |
| cident Severity:                                  | minor               |
| icident Type:                                     | Accident            |

#### Incident Description:

1046 11/29/2007 10:44 Accident Broward on I-95 Northbound, At Atlantic Blvd

#### EM: Road Ranger/SIRV AVL Alerts

- Geofence and stop alerts display a red blinking circle around the RR vehicle which triggered the violation
- Geofence alerts are archived in the database and can be viewed using the Geofence Report

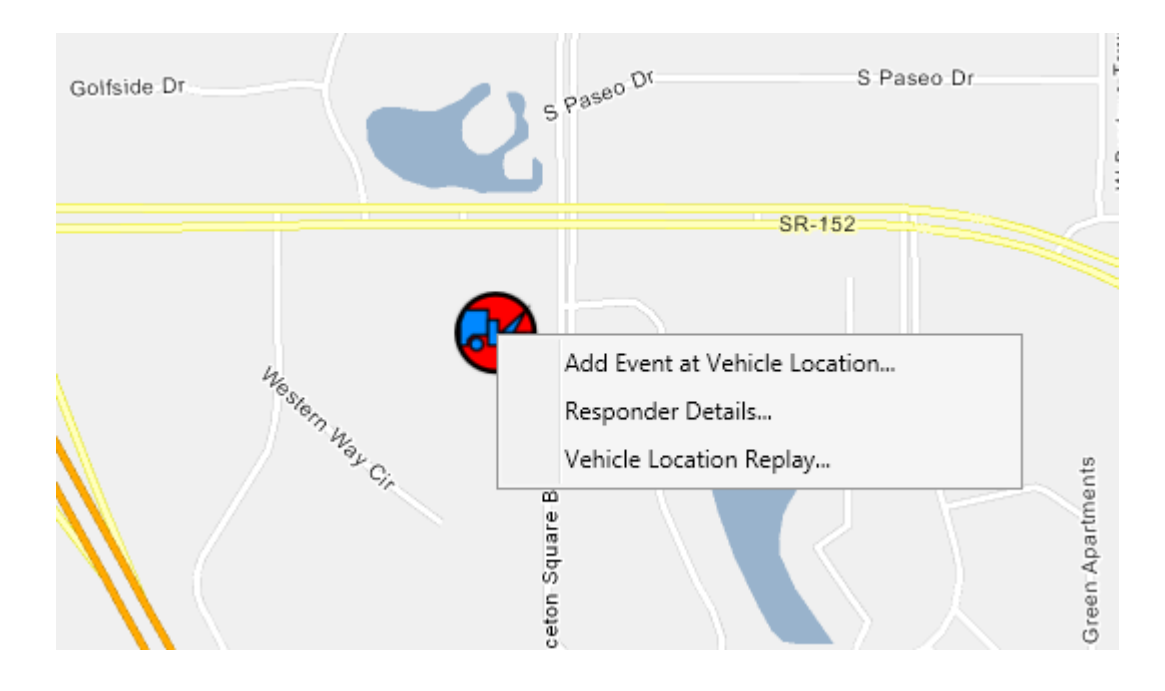

# Smart Phone Application for Road Rangers (SPARR)

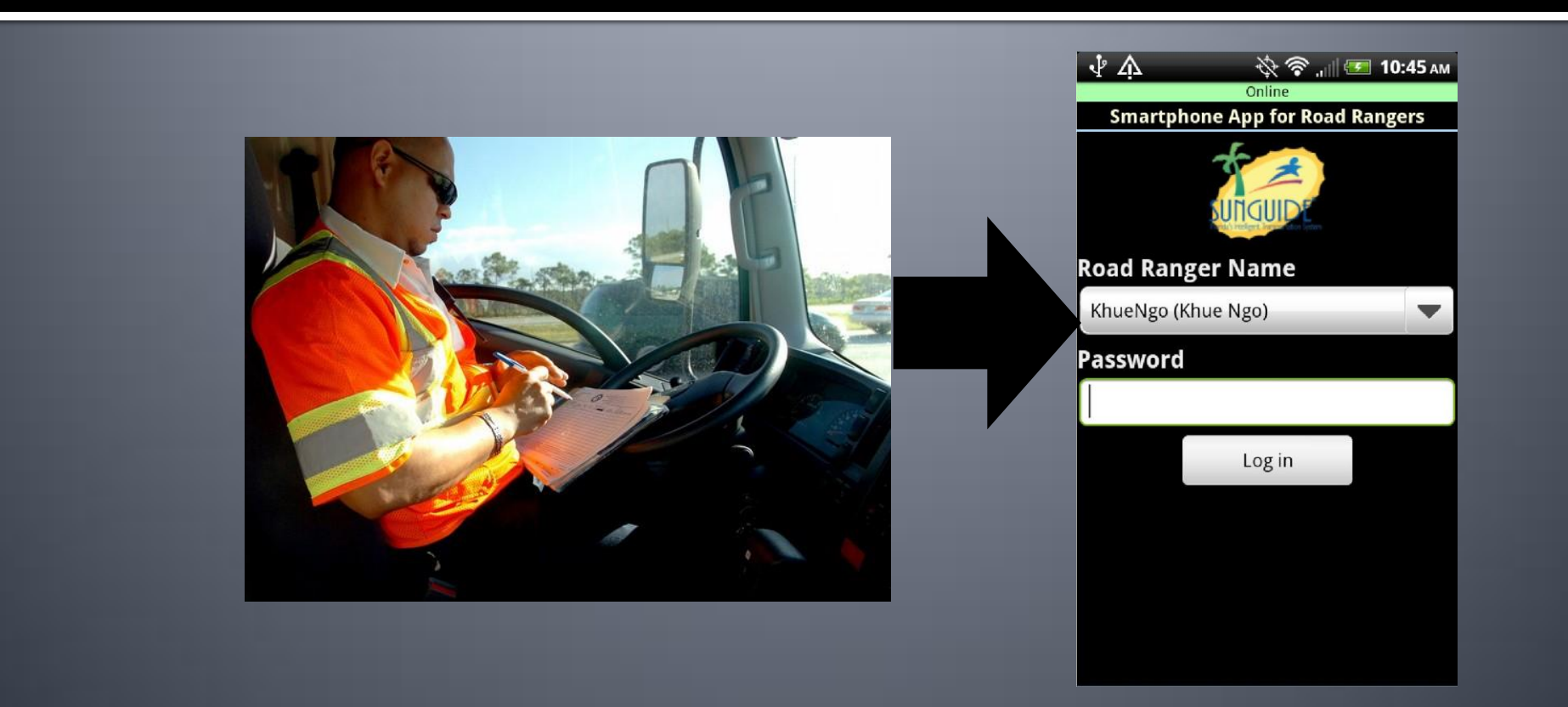

#### **SPARR: Overall Concept**

 Purpose of SPARR is to allow Road Rangers to view and/or edit traffic events to/from SunGuide using a Smart Phone application

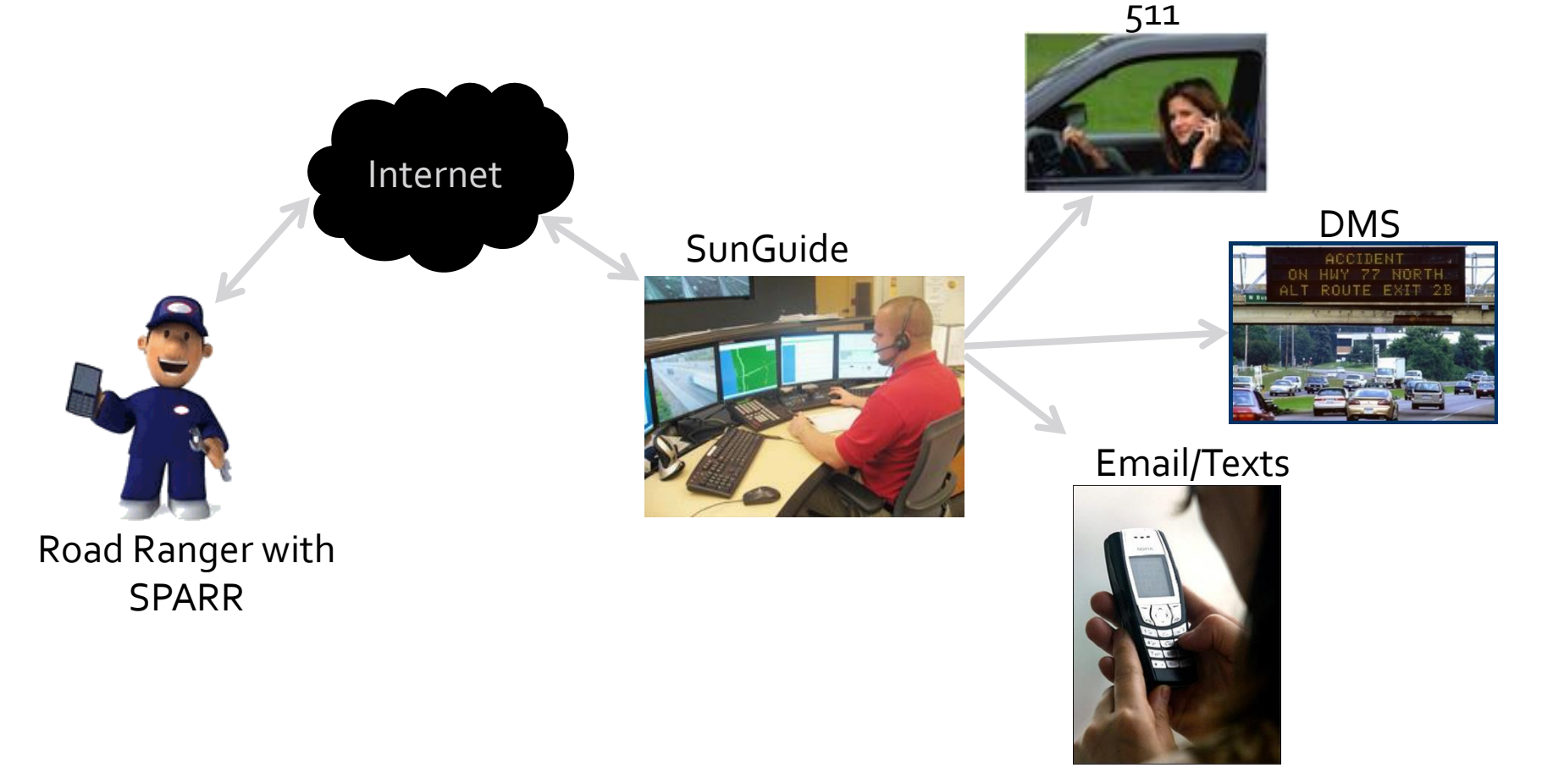

#### SPARR

- Once patrol has started, events will be displayed if RTMC operator has dispatched to selected RR
- Can create new events
   Can change patrolling status

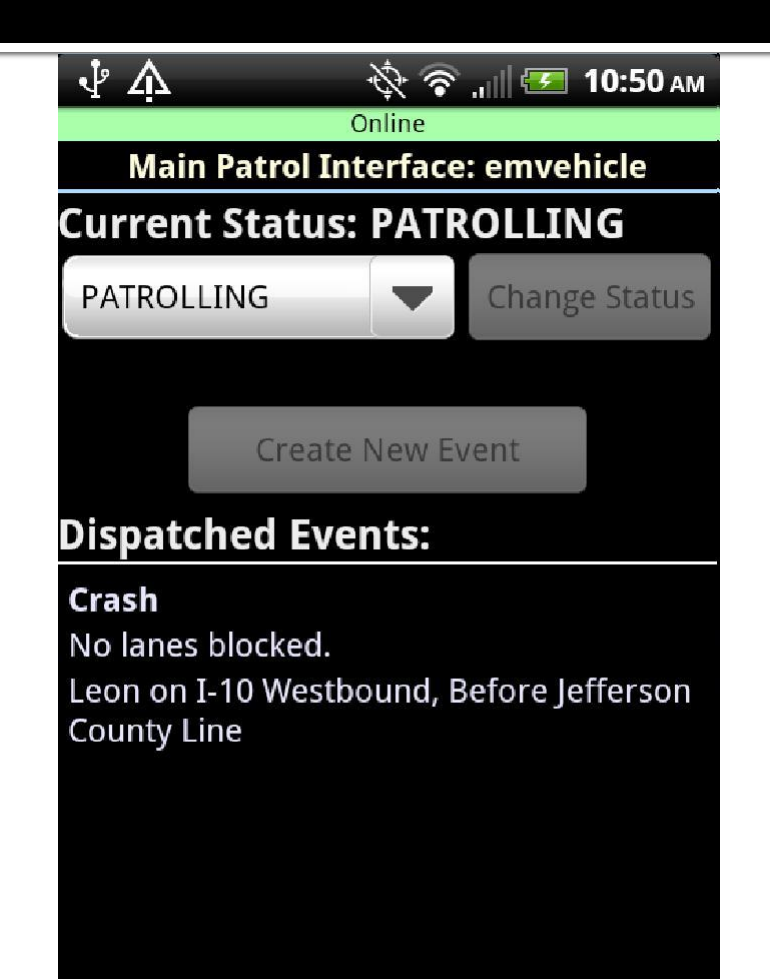

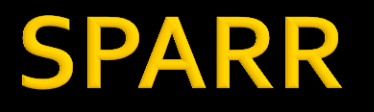

- When creating events, set event type and location
- After event is created, set "Arrive" (if RTMC dispatched) or "Depart"
- Add Services and Vehicles
- Lane blockage must be set by the RTMC operator

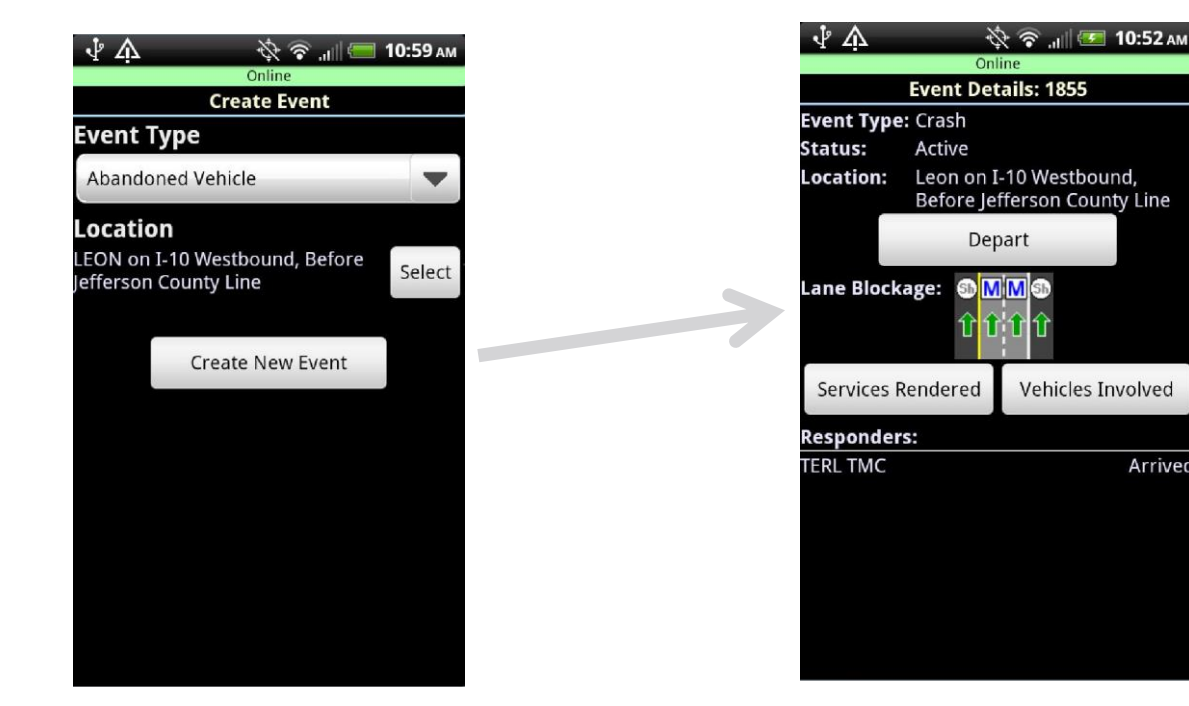

Arrived

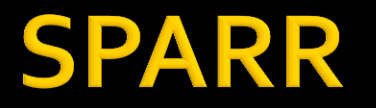

Services can only be added, not removed
Vehicle information can include any of the fields shown

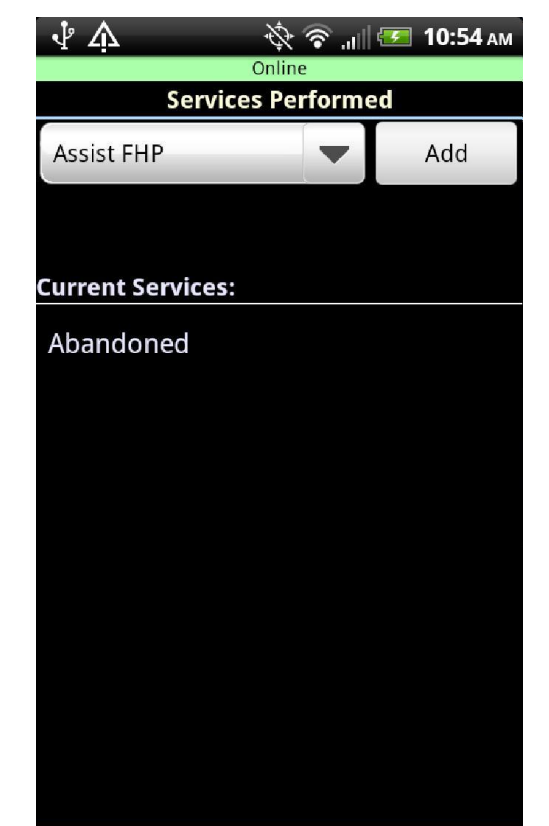

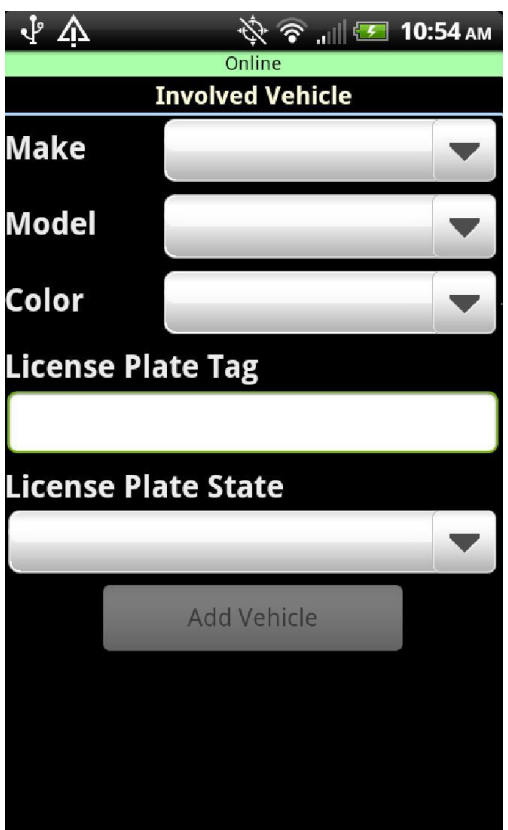

# **Reporting Subsystem**

| <i>C</i> \\192.16       | 8.8.14\fdot\ExportedReportFiles\DMS\                              | /SLMessageTravelT-633982189730111183.pdf - Windows Internet Expl                                                                  | prer                                                 |                        |           |  |
|-------------------------|-------------------------------------------------------------------|----------------------------------------------------------------------------------------------------|------------------------------------------------------|------------------------|-----------|--|
| 00-                     | 1/192.168.8.14\fdot\ExportedReportFiles\L                         | Google                                                                                                    | P -                                                  |                        |           |  |
| File Edit<br>Links 🔊 FT | Go To Favorites Help<br>P - PBSJ - temp_FDOT 🛃 connect.pbsj.com 👔 | 🔋 CO SSL VPN 👩 CO - Webmail 👩 SunGuide 🄿 FootPrints                                                                               |                                                      |                        |           |  |
| * * /                   | DM5V5LMessageTravelT-633982189730111183                           | .pdf                                                                                                    |                                                      | 🚹 • 🖾 • 🖶 • 🔂 Page • 🎯 | Tools 🔹 🎇 |  |
| 88                      | 🖧 •   🧄 🧼 🚺 / 1    🖲 (                                            | 🖲 133% + 🔚 🔛 Find +                                                                                                    |                                                      |                        |           |  |
| 1<br>1<br>2             | E OF FLORE OF                                                     | DMS Messag                                                                                                    | SUNGUDE<br>Rojda's Intelligent Transportation System |                        |           |  |
|                         | Created On:                                                       | 01/04/2010 16:22:53                                                                                                    |                                                      |                        | - II      |  |
|                         | Center:                                                           | District 9                                                                                                    |                                                      |                        |           |  |
|                         | Filter Parameters Selected:                                       | [From Date Time]: 12/01/2009 06:00, [To Date Time]: 01/01/2010 09:00, [Using DMS]:<br>DMS_I10WB_MM199                             |                                                      |                        |           |  |
|                         | DMS Name:                                                         | DMS_I10WB_MM199                                                                                                    |                                                      |                        | - II      |  |
|                         | DATE CREATED                                                      | MESSAGE TEXT                                                                                                    | OWNER                                                | CURRENT TVT<br>(min)   |           |  |
| Ø                       | 12/02/2009 10:48:51                                               | [pt30o0][ji3]Exit 196 - SR 263[ni][ji3]3 MI[ni][ji3]4-6<br>MIN[np][pt30o0][ji3]Exit 192 - Midway[ni][ji3]7<br>MI[ni][ji3]9-12 MIN | t∨tMain                                              |                        |           |  |
| -                       | 12/02/2009 13:24:50<br>12/02/2009 13:37:51                        | [pt30o0][jl3]Exit 196 - SR 263[nl][jl3]3 MI[nl][jl3]4-6                                                                           | tvtMain                                              |                        | ~         |  |
|                         |                                                                   |                                                                                                    |                                                      | Unknown Zone           |           |  |

#### **Reporting Subsystem**

Enter in the 3. Generate Reports desired filter PDF Word Excel Cancel Download Email parameters Report Report Ru Report **Report Oueue** ecipients: Edit Email List johnhope@pbsj.com Remove All 4 Parent Menu Agency\_Response\_Times\_Report Year: 2015 Annual Performance Measures Report Average\_Speed\_at\_Detector County: Any Counties AVL Report 4. Generate the Bar\_Graph\_of\_Total\_Volume\_By\_Direction\_ Basic\_Safety\_Messages Beat\_Coverage\_Summary Camera\_Usage\_Report report CCTV\_Report Central\_Computer\_System\_Report by clicking Daily\_Chronology Detector\_Data\_Detail Detector\_Data\_Quality the button Detector\_List\_Report 111 Report Name Requested By Oueue ID State of the desired format

#### **Reporting Subsystem**

> 1

- Report Queue
   Options
  - Cancel Report
  - Download Report
  - Email Report

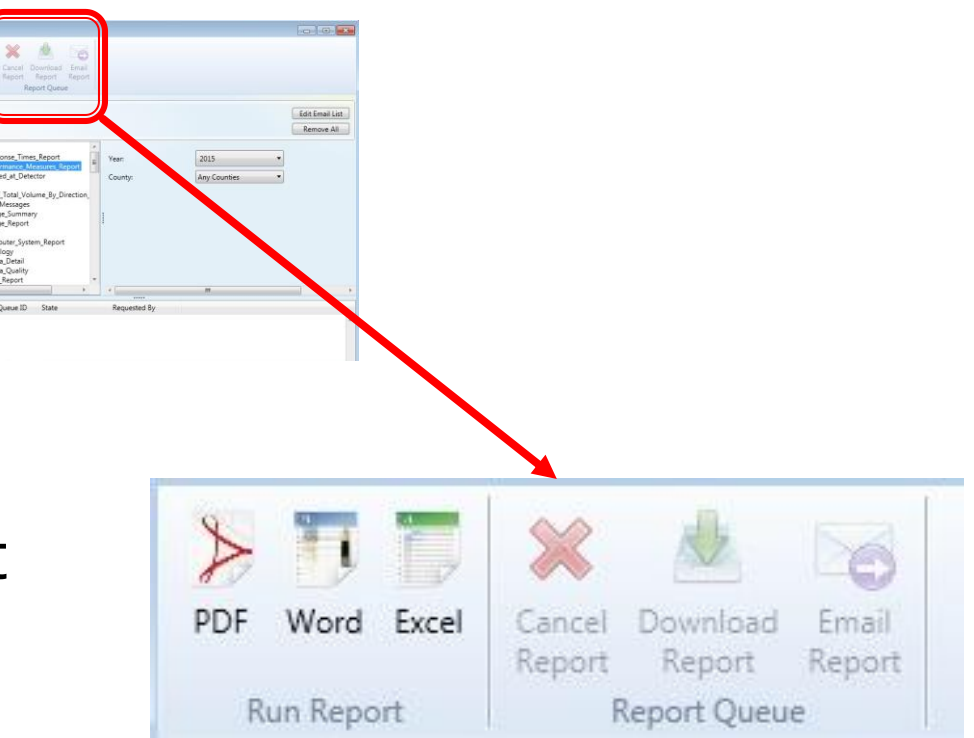
# Part 2: Deploying SunGuide

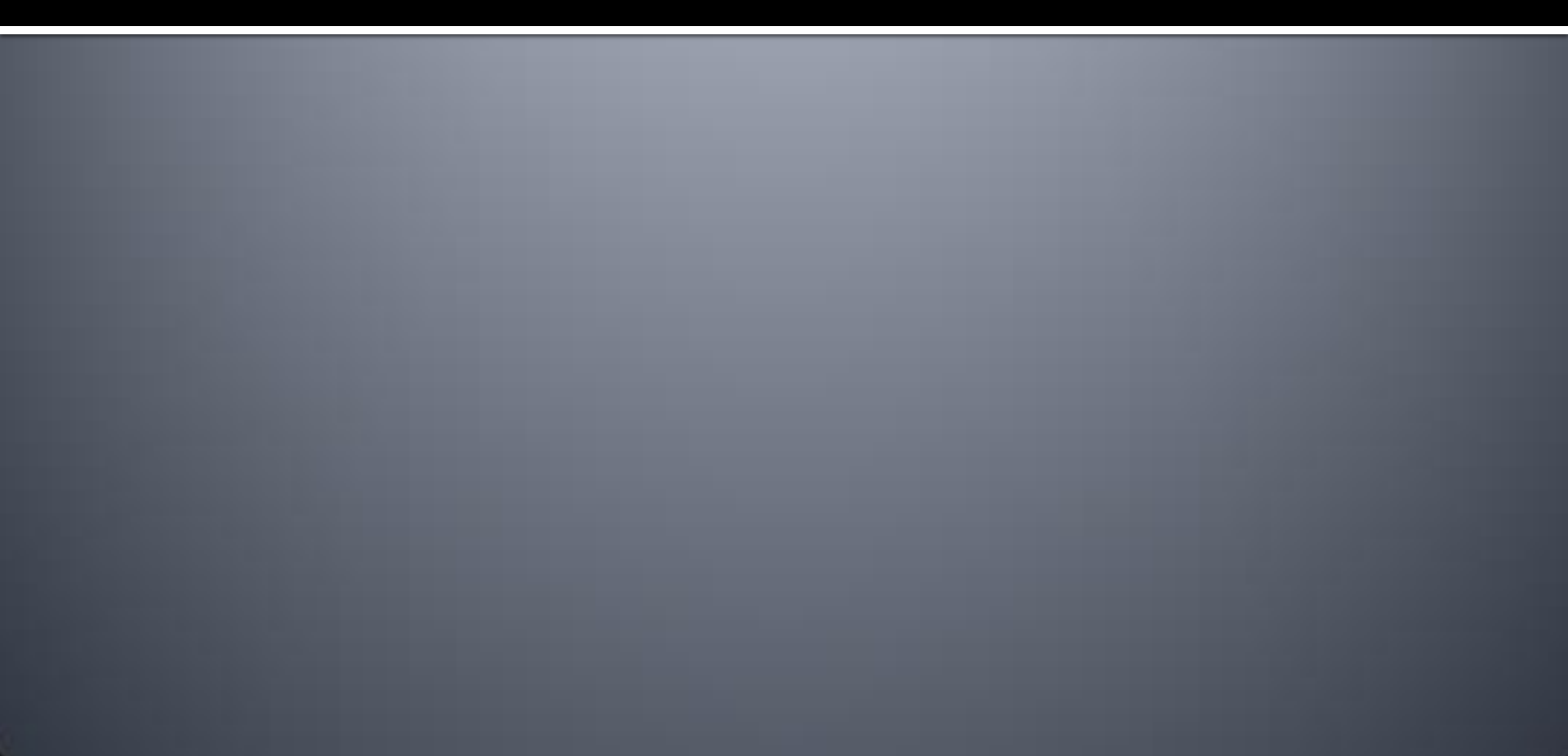

#### FDOT Central Office (FDOT CO) Contract

- No Licensing Cost
- 50k Annual Maintenance Fee
- Point of Contact:
  - Derek Vollmer
  - Derek.Vollmer@dot.state.fl.us
  - (850) 410-5615

#### Server Environment

- Agency deploying SunGuide is responsible for server environment
  - Windows Server operating system
  - Supports SQL Server or Oracle Database
- FDOT CO has a recommended server sizing document
  - Highly suggest to consult FDOT CO for exact sizing
- FDOT CO does not provide server environment support

- Request FDOT CO Deployment Support
  - Contract with Southwest Research Institute (SwRI)
    - Their support is included in Annual Maintenance Fee
  - SwRI will travel to agency and assist with installation

- Request FDOT CO Operator/Admin Training
  - FDOT CO will provide staff to provide customized training for agency staff
    - Operator Training
    - Administrative Training

# Part 3: SunGuide Management

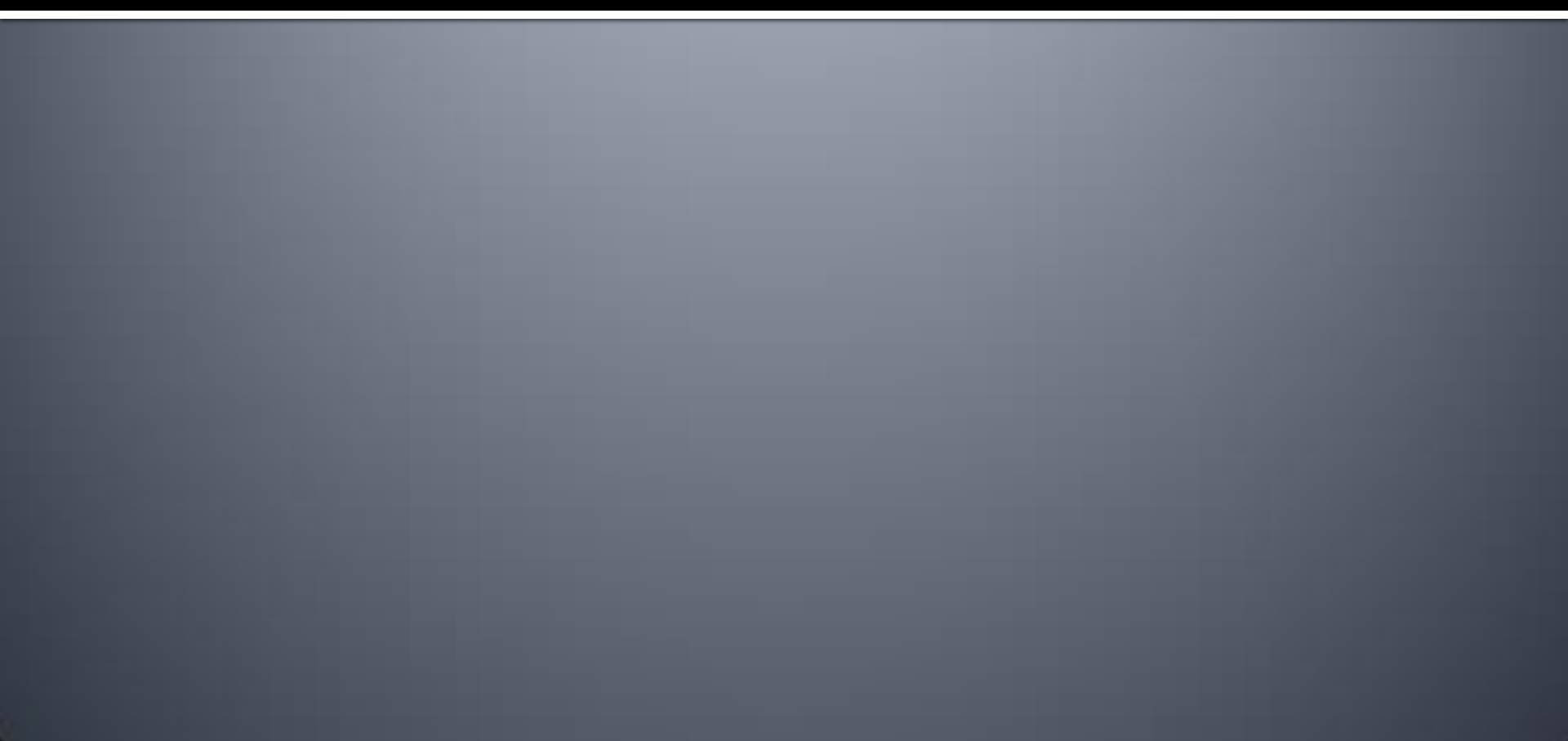

- SunGuide provides user management system
  - Similar to Active Directory, but Not tied into Activity Directory
  - Users and User Groups can be assigned access permissions
- Recommended User Groups
  - Operator
  - Supervisor
  - System Administrator

- FDOT CO provides trouble ticketing system (Footprints)
  - Submit issue via online ticketing system
  - Sends emails to admin staff upon updates
  - SwRI will update ticket, email, and/or call designated point of contact to resolve issue
  - Users can also submit SunGuide-related questions via Footprints

#### Response Times

- I hour response for major system issues
- 2 to 4 hour response for intermediate issues
- Next day response for minor issues

- Software Updates
  - Agencies have access to all software updates and patches
  - Agencies will be contacted regarding software updates
  - Major Upgrades are available about twice per year

# Part 4: Enhancements

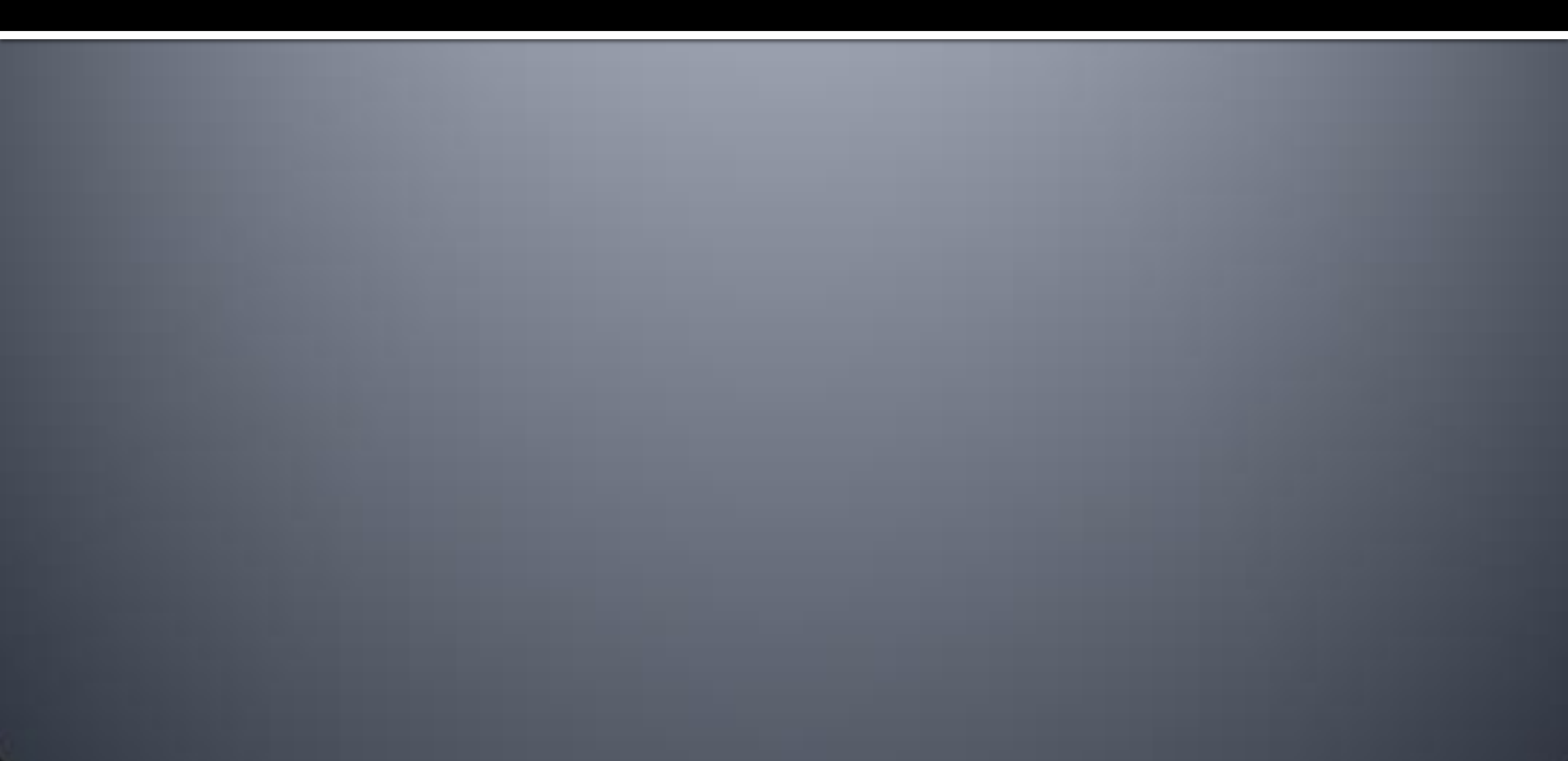

#### Enhancements

- Submit suggested software enhancements via Footprints
  - This is recommended for all Enhancements
- Concept of Operations
  - Recommended for major Enhancements
- SunGuide Software Users Group
  - FDOT CO-organized group intended to discuss detailed software enhancement ideas

#### Enhancements

- Change Management Board
  - FDOT CO-organized group intended to approve software enhancements
  - Voting Members vs Non-Voting Members
    - Agency must make a significant contribution to SunGuide
    - Agency must be voted in as a voting member
  - Current Board Chairman:
    - Bryan Homayouni
    - Bryan.Homayouni@CFXWay.com

### **SunGuide Training and Overview**

Instructor

John Hope, AECOM John.Hope@aecom.com

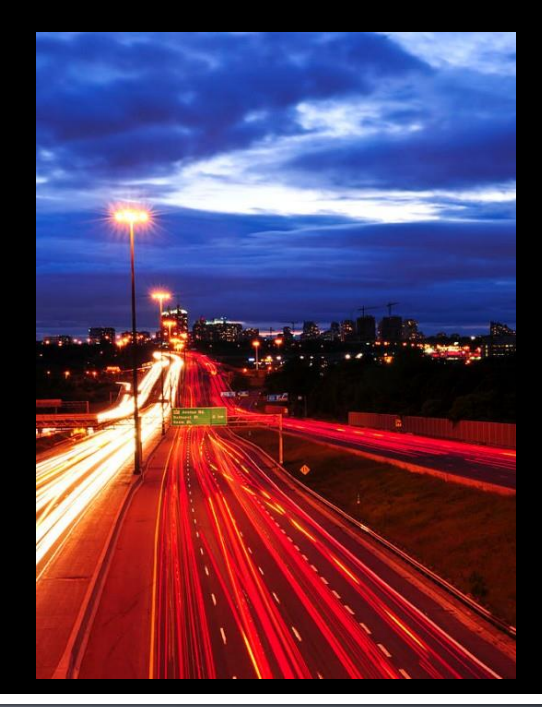

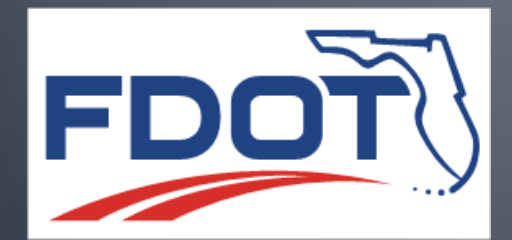

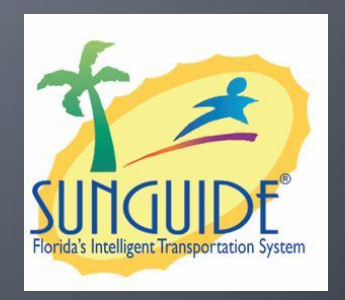